# Guía Básica de Uso del Portal de Matrículas

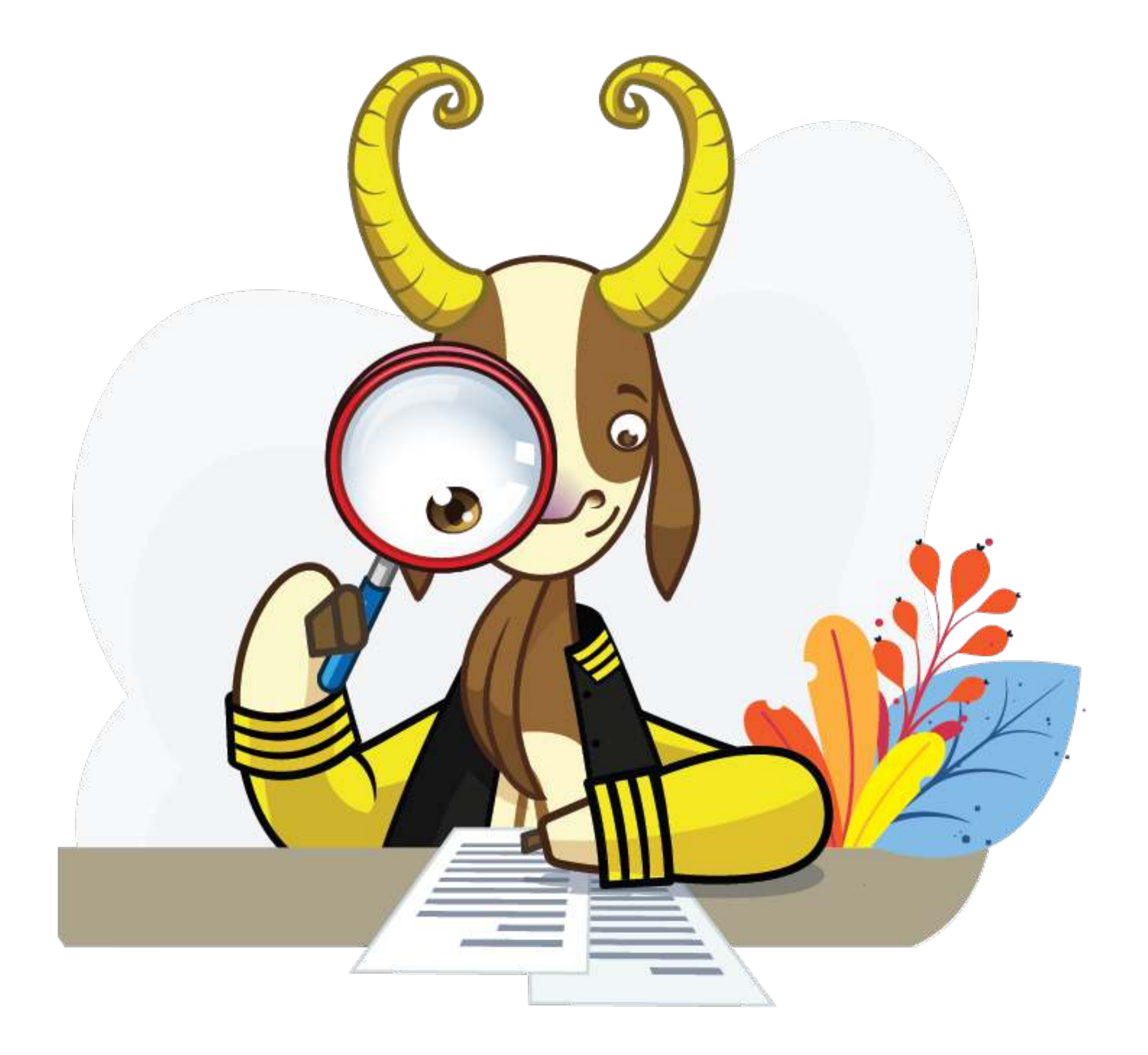

Universidad de Ios Andes

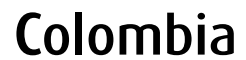

# Contenido

Pago de matrícula (pag. 4)

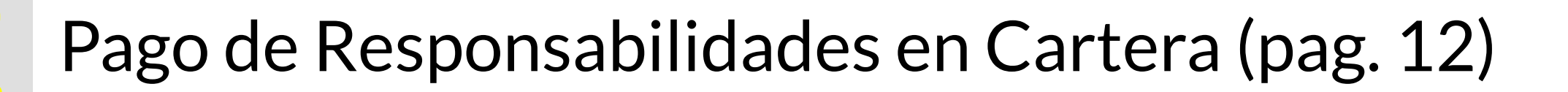

Historial y Certificados de Pago (pag. 16)

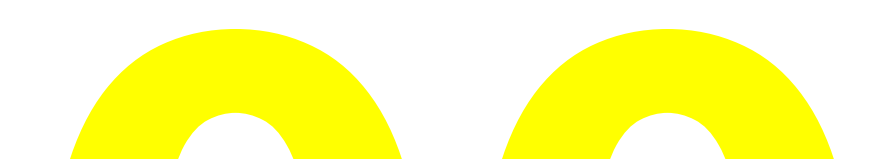

### ¿Tienes algún problema? Comunícate con nosotros

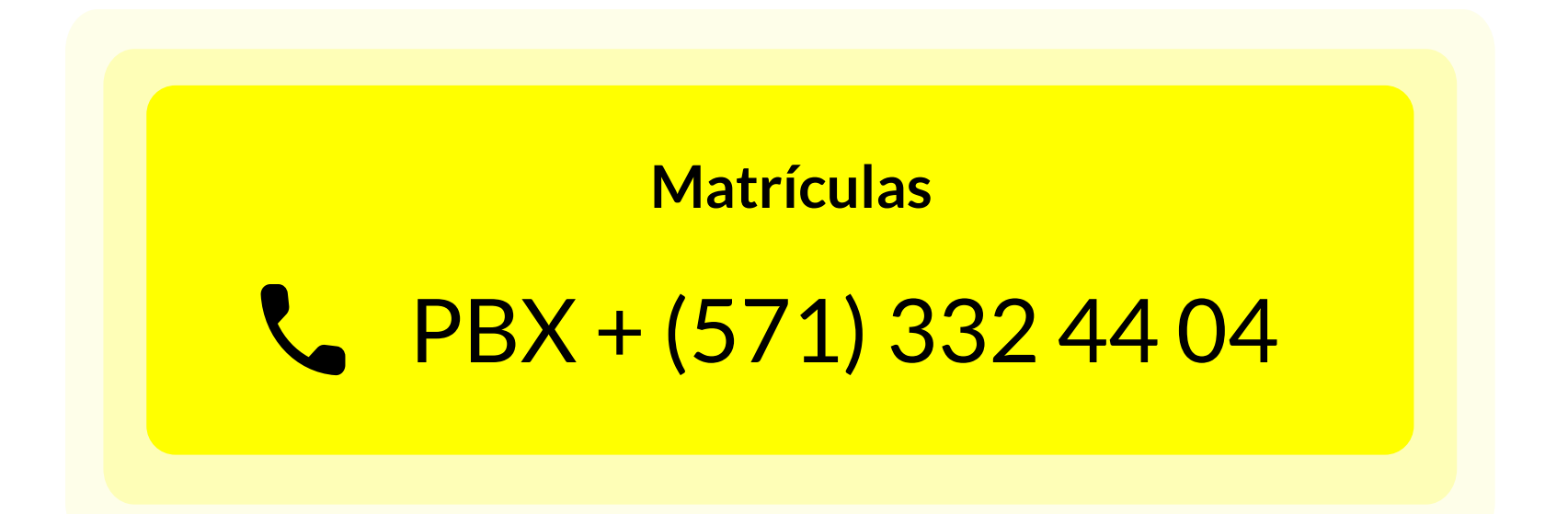

Cartera

**BBX + (571) 339 49 49 Ext. 1234** 

### Antes de empezar

Te recomendamos usar los navegadores Chrome, Firefox o Edge para brindarte una mejor experiencia. Cerciórate de tener instalado en tu dispositivo la última versión del navegador.

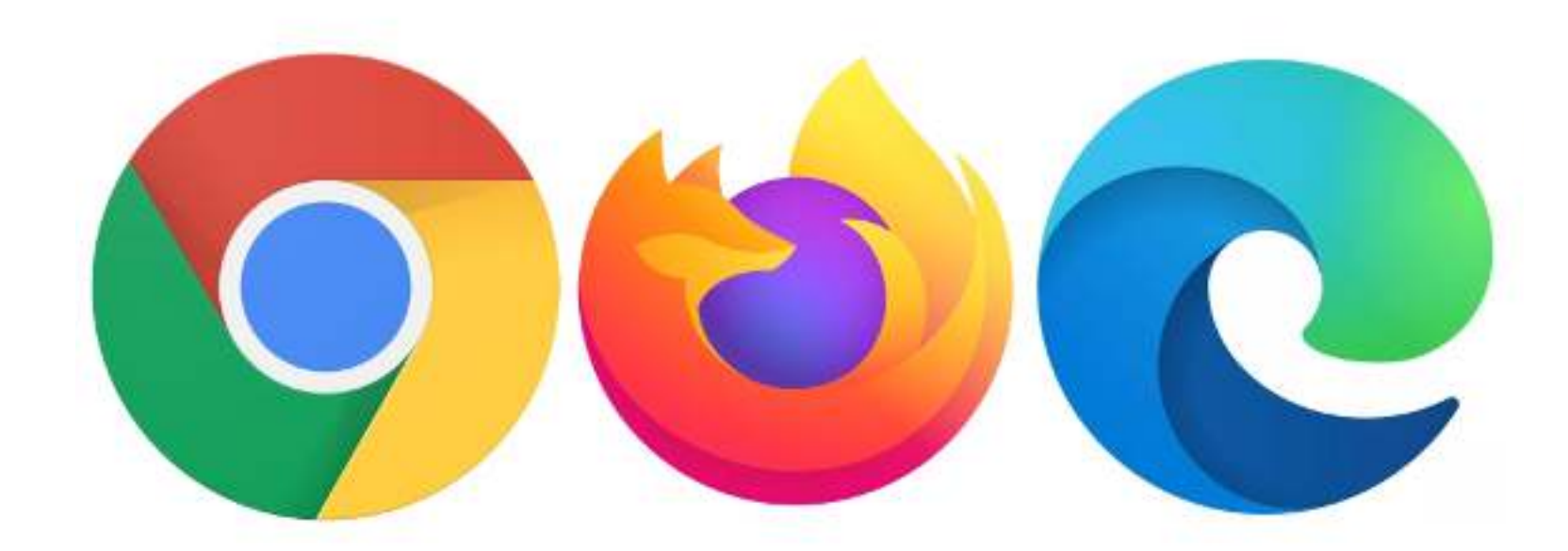

Asegúrate de permitir el uso de cookies en tu navegador para el correcto funcionamiento de la plataforma.

Ten en cuenta que, si es la primera vez que ingresas a la plataforma, la misma te solicitara que actualices la fecha de expedición de tu cedula. Si identificas algún dato erróneo en tu perfil, solicita la revisión o el cambio a la oficina de Admisiones y Registro.

| Citese Heardiers        | Ingonia Romb       |                         |  |
|-------------------------|--------------------|-------------------------|--|
|                         |                    |                         |  |
| Prove Appellities       | Ingenticity of the |                         |  |
|                         |                    |                         |  |
| atten o                 | Relacio Autor      |                         |  |
|                         |                    |                         |  |
| DD/MM/AAAA              |                    | Automa in Statistica de |  |
| teach that              |                    |                         |  |
|                         |                    |                         |  |
| Collige der Considentes | Facilitat          |                         |  |
|                         |                    |                         |  |
| Trage and Académics     | Ingenite Progra    | no ficalization         |  |
|                         |                    |                         |  |
| ana fan skullenad       | faithers do find   | dansia .                |  |
|                         |                    |                         |  |
|                         |                    |                         |  |

### Pago de matrícula

1. Ingresa a: https://matriculas.uniandes.edu.co/

2. Selecciona la opción de "Gestione su matrícula y cartera aquí".

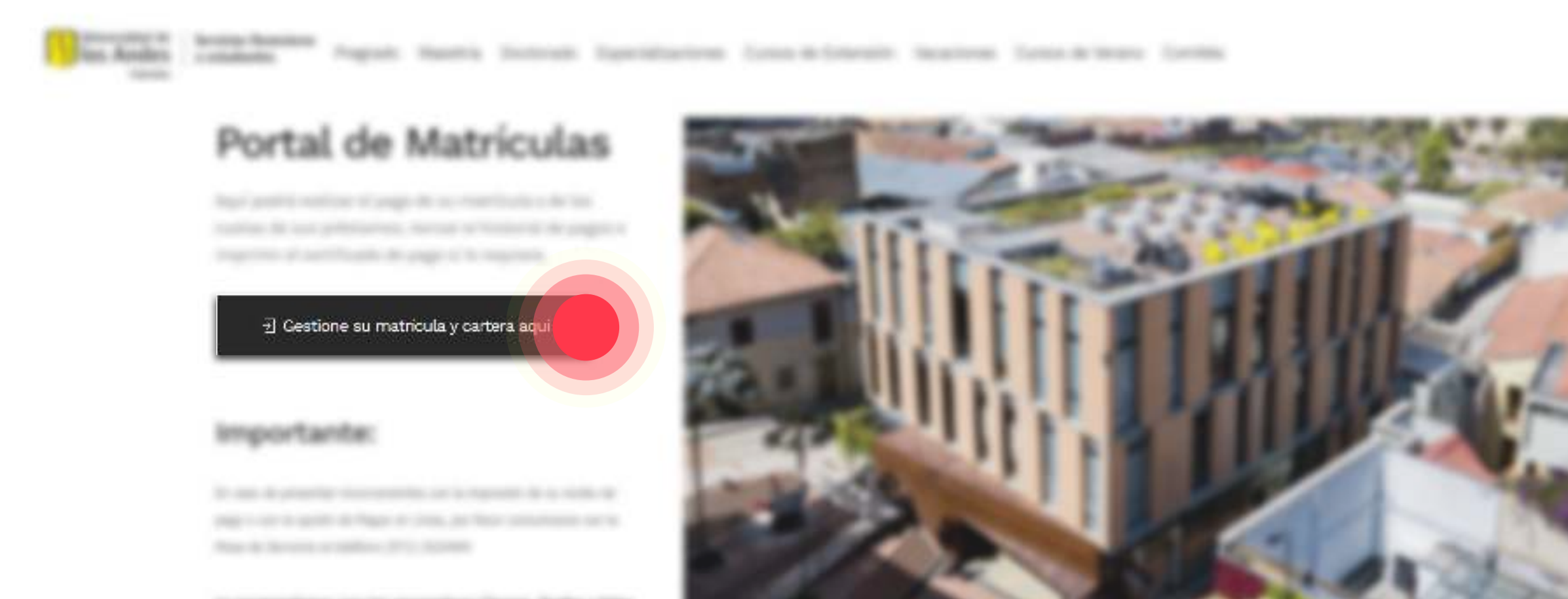

a scattering as a sequine from Total City

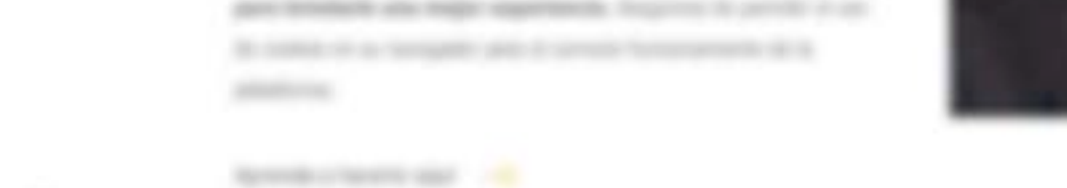

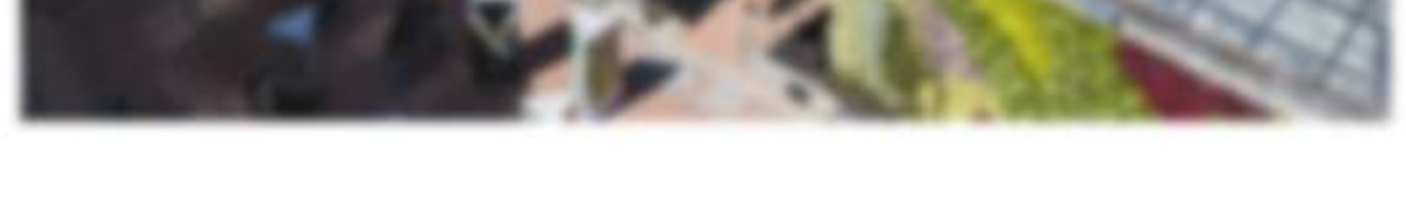

Recuerda que desde la página informativa de matrículas puedes consultar información esencial para el proceso de pago, como los valores de matrícula, las fechas oportunas de pago, reglamentos, entre otros.

3. En la pantalla de autenticación digita los datos de tu **cuenta Uniandes** junto con tu contraseña. Solo puedes ingresar al portal usando tu cuenta personal Uniandes.

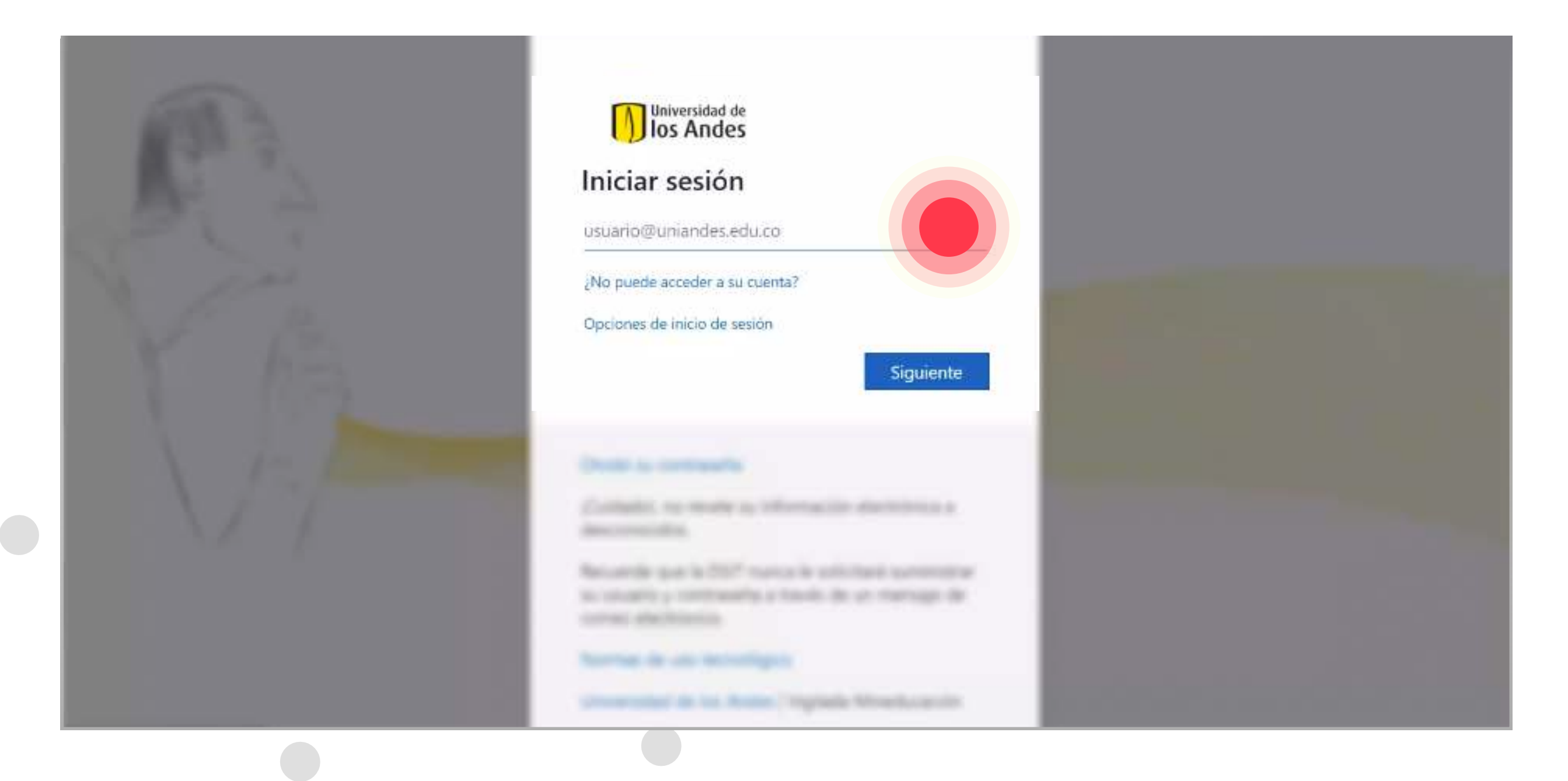

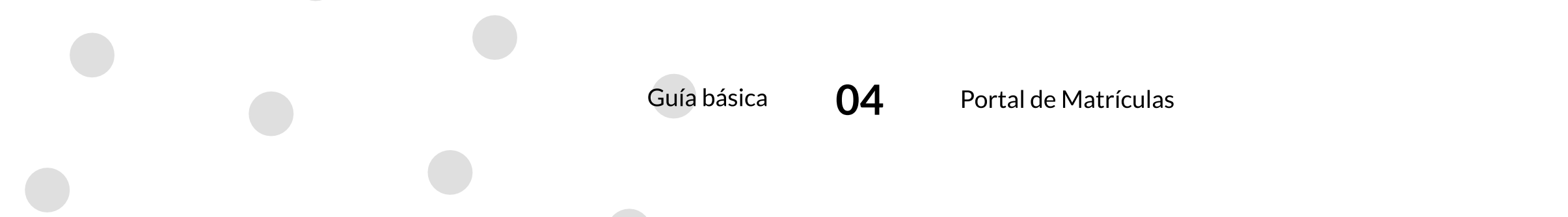

#### 4. Selecciona la opción de "Pago de Matrícula".

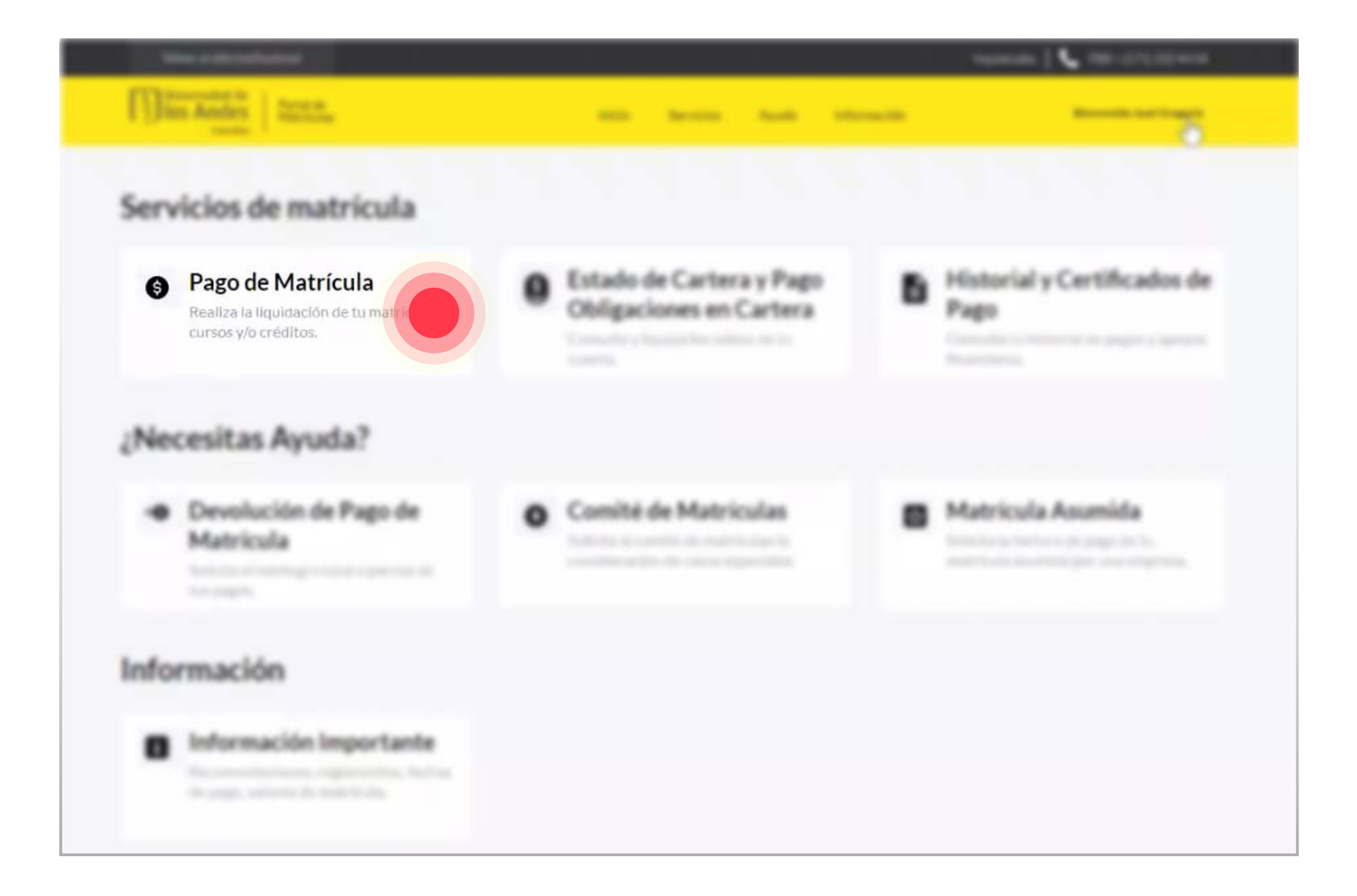

#### 5. Elige el **período académico a liquidar**.

| . Desc |                                                                                                    |                                                                                                    | najanata   📞 ma-artanan |
|--------|----------------------------------------------------------------------------------------------------|----------------------------------------------------------------------------------------------------|-------------------------|
|        |                                                                                                    |                                                                                                    |                         |
|        |                                                                                                    |                                                                                                    |                         |
| Pago   | de Matrícula                                                                                                    | a                                                                                                    |                         |
|        |                                                                                                    |                                                                                                    |                         |
| 1      | Selecciona un<br>Período acadén                                                                                                    | nico                                                                                                    |                         |
|        | 202020                                                                                                    |                                                                                                    |                         |
|        | 202120                                                                                                    | atinuar                                                                                                    |                         |
|        | 202110                                                                                                    | nunda                                                                                                    |                         |
|        | 202020                                                                                                    |                                                                                                    |                         |
|        |                                                                                                    |                                                                                                    |                         |
| l ylas | and the second second s | acces righting                                                                                                    |                         |
|        |                                                                                                    |                                                                                                    |                         |
|        |                                                                                                    | and a state of the state of the |                         |

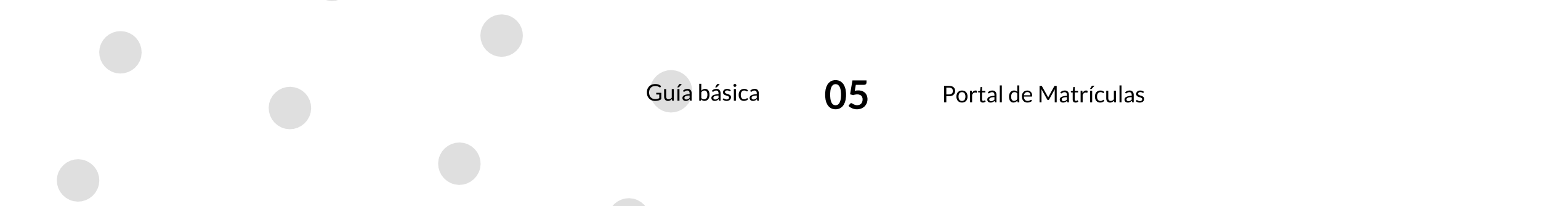

6. Revisa tus datos personales y completa la información obligatoria.

| J. | Período académico                                 |                       |                           |                                                                                        |
|----|---------------------------------------------------|-----------------------|---------------------------|----------------------------------------------------------------------------------------|
|    |                                                   |                       | <ul> <li>• • •</li> </ul> | i a la marchad i Dael Agente de Trabajente<br>Santas has defini am la médica de marcha |
| 2  | Actualiza tus<br>Datos personales                 |                       | • 22                      | na<br>na chuirean an tha an an tao an an tao an<br>na tao an tao                       |
|    | Correo Alternativo                                | Estado Civil          |                           |                                                                                        |
|    | DGG@PRUEBAS.EDU.CO                                | SOLTERO/A             | ~                         |                                                                                        |
|    | Actualiza tus<br>Datos de residencia<br>Dirección |                       |                           |                                                                                        |
|    | DIRECCIÓN                                         | Editar Dirección      |                           | 5 1 7 TO                                                                               |
|    | Teléfono                                          | Teléfono Móvil        |                           |                                                                                        |
|    | TELÉFONO                                          | TELÉFONO MÓVIL        |                           |                                                                                        |
|    | Teléfono de oficina                               | Estrato de residencia |                           |                                                                                        |
|    | TELÉFONO DE OFICINA                               | 4                     | ř.                        | PEX + (571) 332 44 0                                                                   |
|    |                                                   |                       |                           |                                                                                        |

#### 7. Acepta los términos de tratamiento de datos personales.

| 1 | Período académico                                                                      |       |              |                                                                                                    |
|---|----------------------------------------------------------------------------------------|-------|--------------|----------------------------------------------------------------------------------------------------|
| 2 | Annaliseur<br>Datos personales<br>Consumeration<br>Instantional<br>Datos de residencia |       | Enade Cod    | <ul> <li>An and a set of the set of the</li></ul> |
|   | A STREET                                                                               |       | Address Mind | 40                                                                                                    |
|   |                                                                                        |       | a second     | 5. PEX + (571) 332 44 04                                                                                                    |
|   |                                                                                        | tudos | Owline       |                                                                                                    |

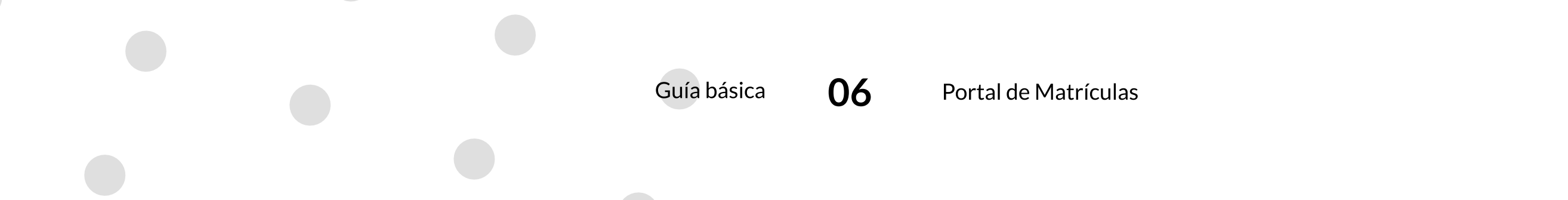

8. Selecciona la opción de "Actualizar Datos".

| ¥ | Período académico                                                                                                    |                             |                                                                                                    |
|---|----------------------------------------------------------------------------------------------------|-----------------------------|----------------------------------------------------------------------------------------------------|
|   |                                                                                                    |                             | <ul> <li>Control or to reconcil interaction approximate the regiment<br/>approximation for the second performance do reprint a<br/>permitting</li> </ul>                                                                                                    |
| 2 | Datos personales                                                                                                    |                             | <ul> <li>Non-law part is information do under one dontes<br/>compared with a relation</li> </ul>                                                                                                    |
|   | Conces per sociales                                                                                                    |                             |                                                                                                    |
|   |                                                                                                    |                             |                                                                                                    |
|   |                                                                                                    |                             | C C                                                                                                    |
|   | Datos de residencia                                                                                                    |                             |                                                                                                    |
|   | Direction .                                                                                                    |                             |                                                                                                    |
|   |                                                                                                    | / the line                  | 152 1 X 1                                                                                                    |
|   | Teaching and the second second s |                             |                                                                                                    |
|   |                                                                                                    |                             |                                                                                                    |
|   | Tableco de oficina                                                                                                    | East and the resulting of a |                                                                                                    |
|   |                                                                                                    |                             | Contract of the Contract of the Contract of th |
|   |                                                                                                    |                             | CPEX+(571)3324404                                                                                                    |
|   | Acti                                                                                                    | ualizar Datos               |                                                                                                    |

#### 9. Revisa los datos de tu Responsable Económico y completa la información obligatoria.

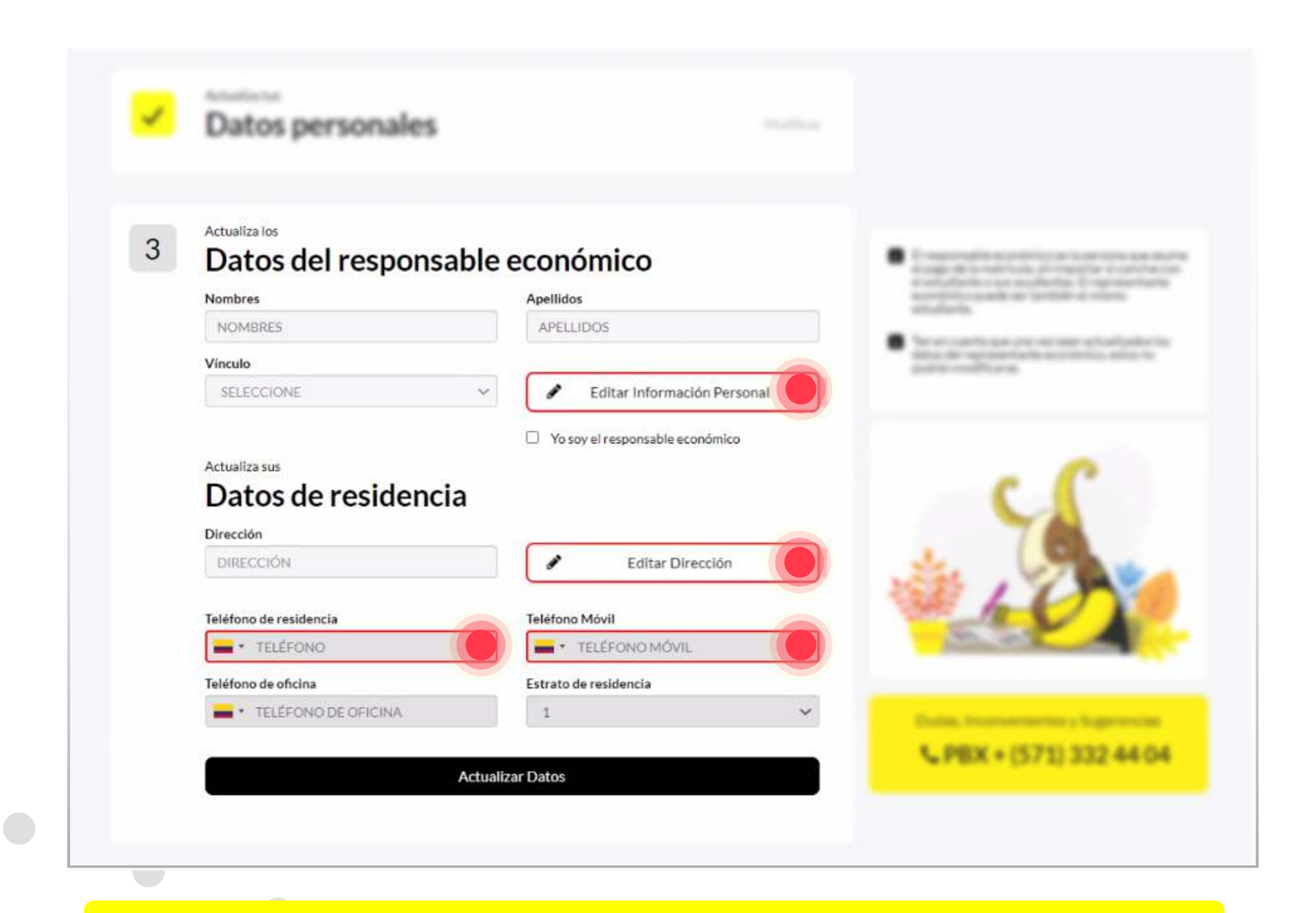

Si tú eres el responsable económico, selecciona la opción "Yo soy el responsable económico" para que el portal use tus datos personales.

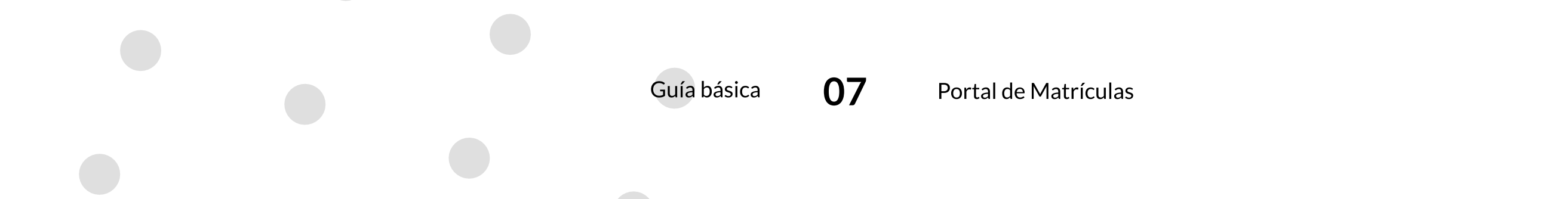

10. Selecciona la opción de "Actualizar Datos".

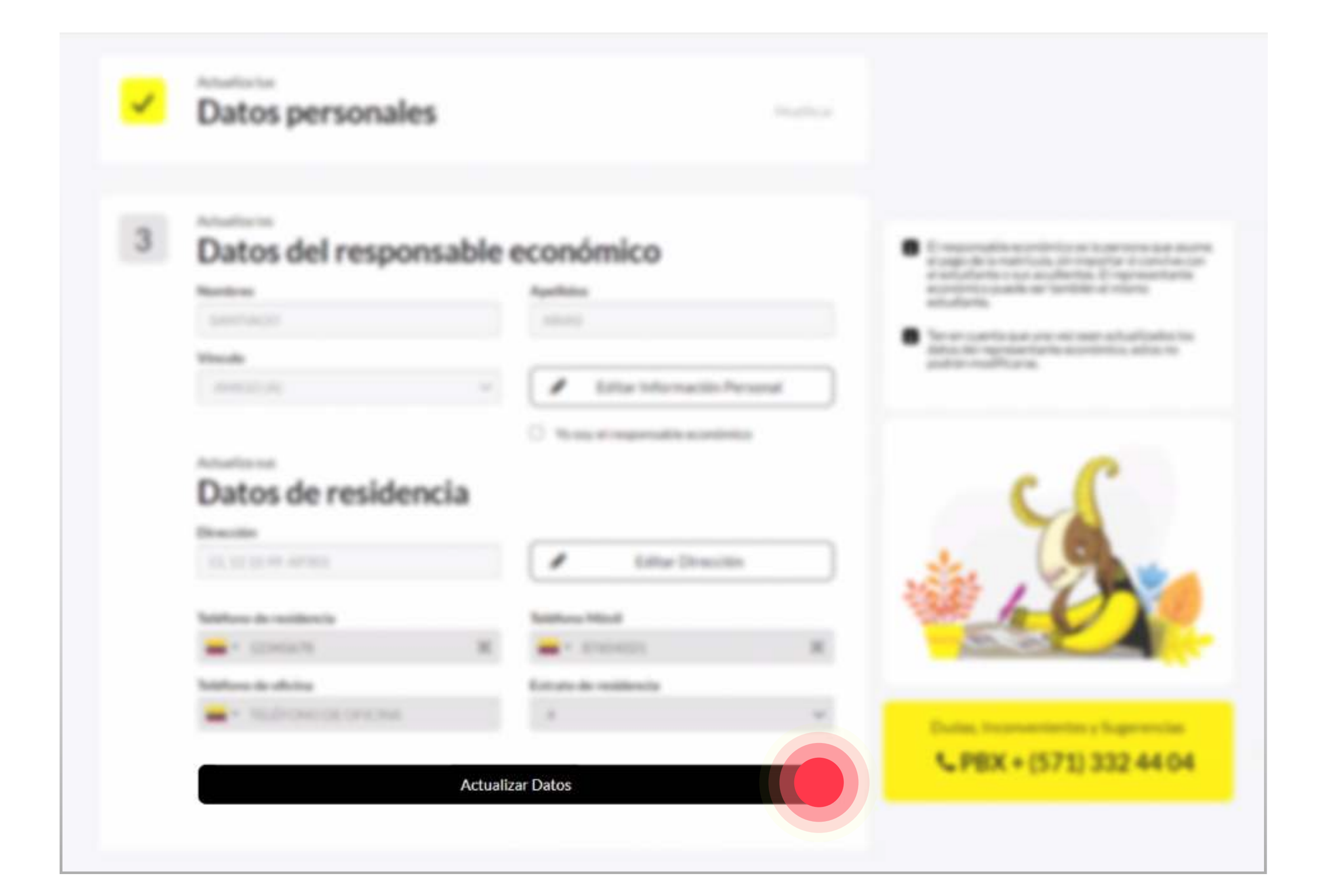

11. Selecciona un **tipo de liquidación** y espera a que cargue la información de tu cuenta.

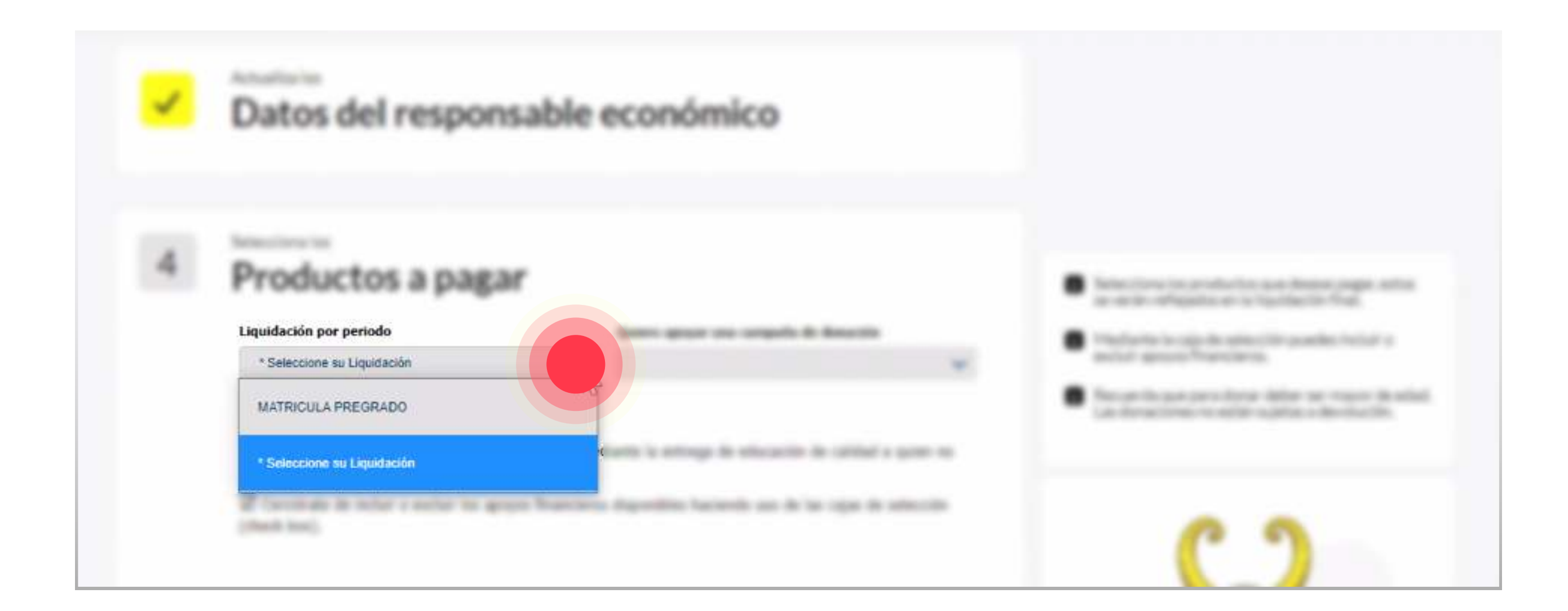

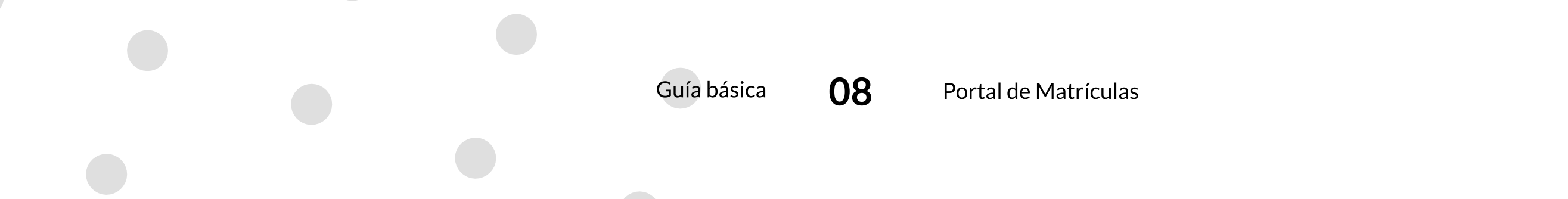

12. Cerciórate que los **conceptos y montos** de tu liquidación sean correctos. Si lo requieres puedes incluir o excluir **apoyos financieros** usando las casillas de selección.

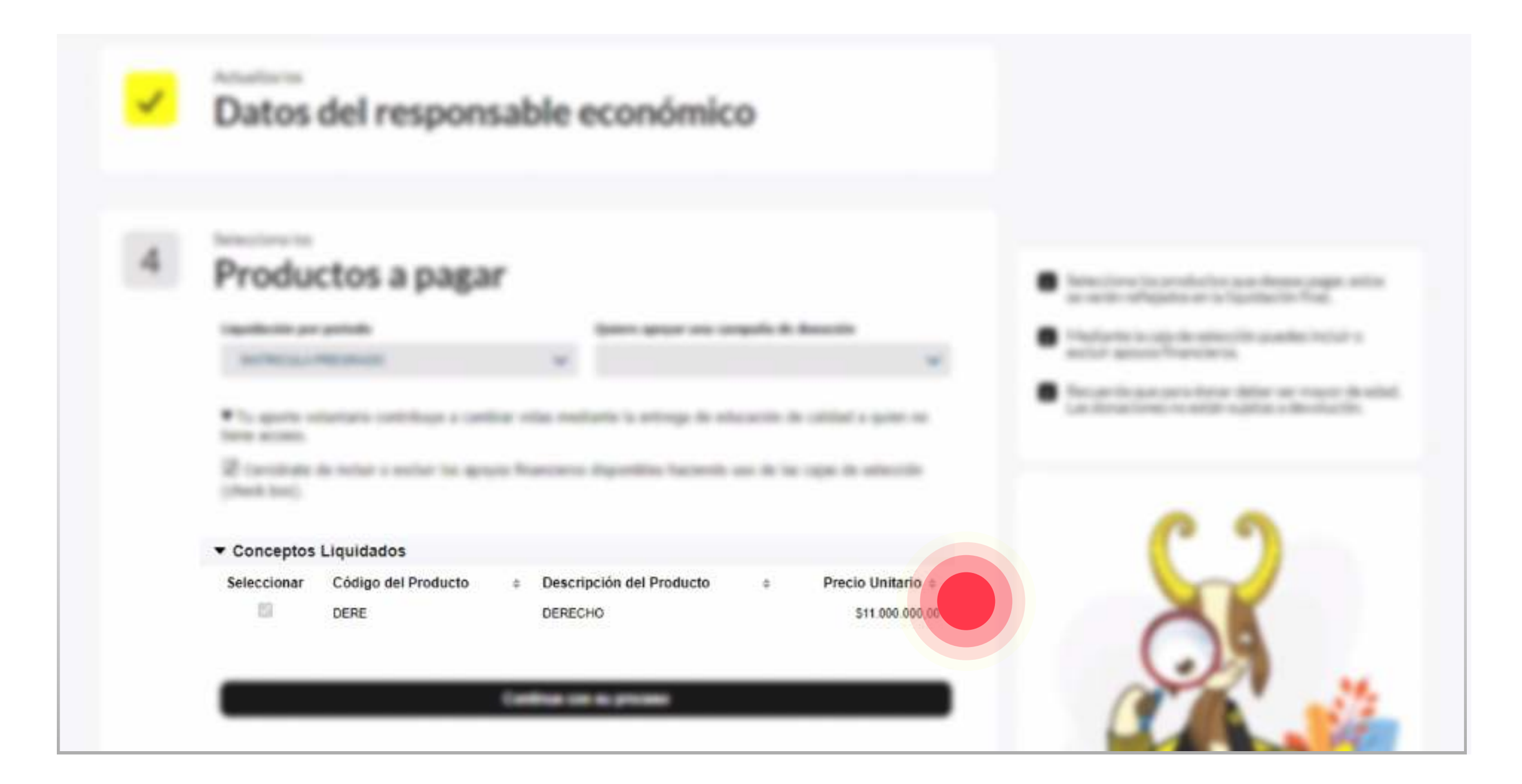

Si deseas realizar una donación usa la opción "Quiero apoyar una campaña de donación" seleccionando la campaña de interés y digitando el monto deseado. Usa la casilla de selección para incluir o excluir la donación de tu liquidación.

#### 13. Selecciona la opción "Continúe con su proceso".

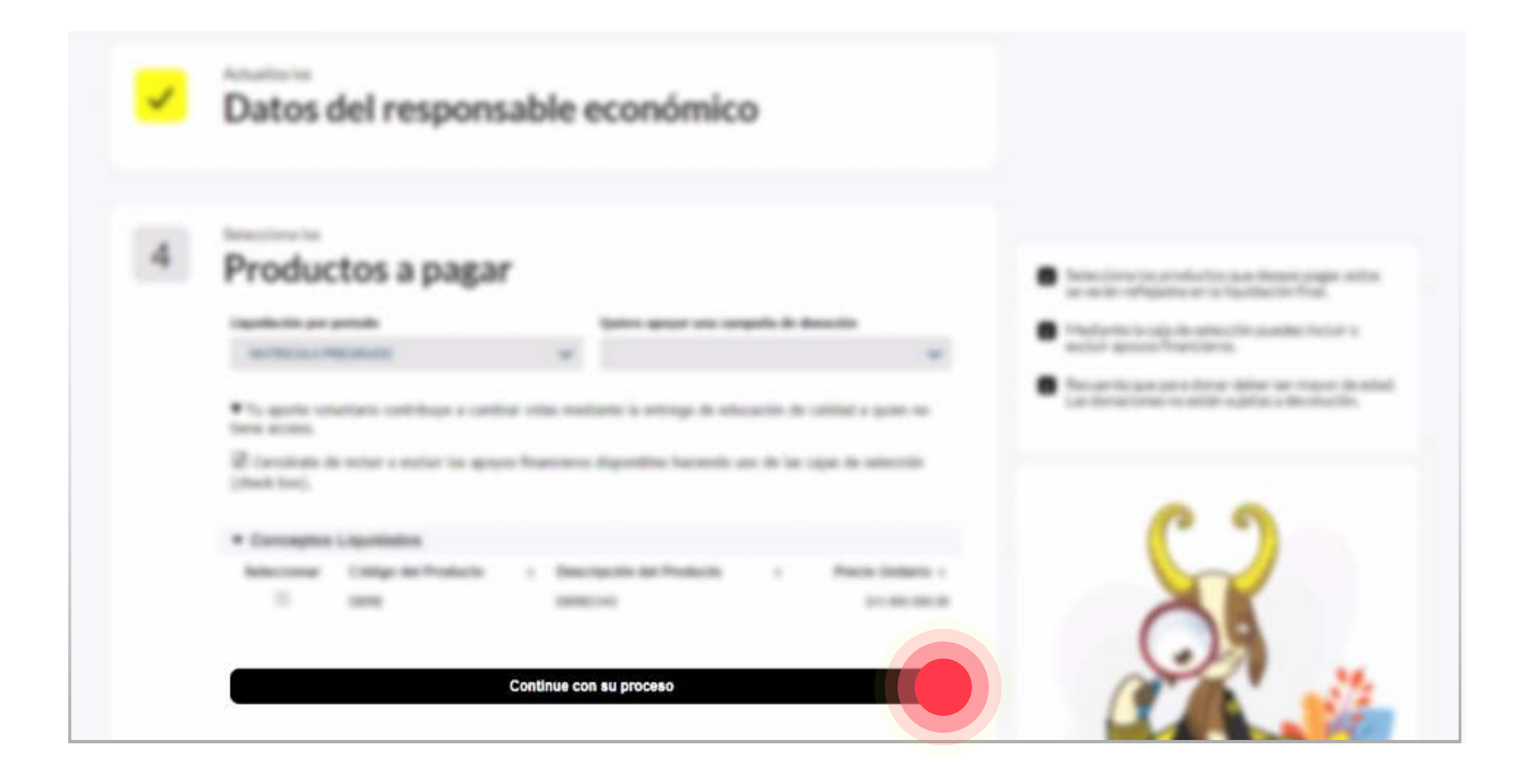

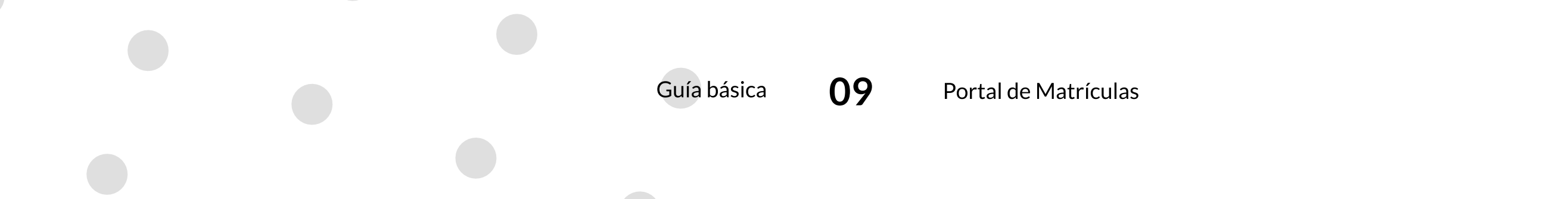

14. Si deseas pagar tu matrícula por internet, selecciona "Pago electrónico".

| Resumen          |                    | Review of responses the full legislike time residencing and an end of the product structure.                                                                                                    |
|------------------|--------------------|----------------------------------------------------------------------------------------------------|
|                  |                    | and the second                                                                                                    |
|                  |                    | Canada and a second from the second second s |
|                  |                    |                                                                                                    |
|                  |                    |                                                                                                    |
|                  |                    |                                                                                                    |
| Método de pago   |                    | 09                                                                                                    |
| Pago electrónico | Chapterine and the |                                                                                                    |

15. Si deseas realizar el pago de tu matrícula en una entidad financiera, selecciona "**Impresión de recibo**".

| Resumen                                                                                                    |                     | <ul> <li>Rectaul recover to to facilitation contractions<br/>related to page to to profession.</li> </ul>                                                                                                    |
|----------------------------------------------------------------------------------------------------|---------------------|----------------------------------------------------------------------------------------------------|
| Conception in the local data and the local data and the local data and the local data and the local data and the |                     | <ul> <li>Puedeo page per l'iternet adectionents 'page<br/>anch'iteluit.</li> </ul>                                                                                                    |
| Cardinal and Particular                                                                                          |                     | <ul> <li>A series downing a function of the part of the function of the part of the part of the pa</li></ul> |
|                                                                                                    |                     |                                                                                                    |
|                                                                                                    |                     | C 3                                                                                                    |
|                                                                                                    |                     |                                                                                                    |
| Método de pago                                                                                                   |                     | 09                                                                                                    |
|                                                                                                    | Impresión de recibo |                                                                                                    |

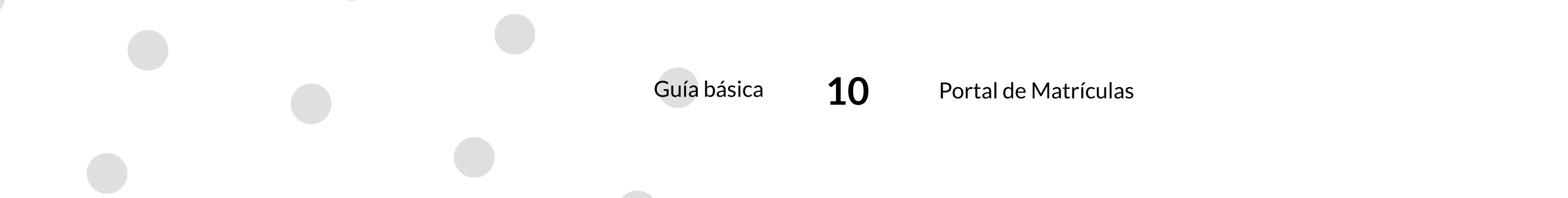

16. Selecciona la opción de "Realiza tu pago".

| 5 | Resumen            |   |                      | <ul> <li>Restaurd measures de la figuitación o selectores en estavolar en estavolar en est<br/>estavolar en estavolar en estavolar en estavolar en estavolar en estavolar en estavolar en estavolar en estavolar en estavolar en estavolar en estavolar en estavolar en estavolar en estavolar en estavolar en estavolar en estavolar en e</li></ul> |
|---|--------------------|---|----------------------|----------------------------------------------------------------------------------------------------|
|   |                    |   |                      | · Ante devocar to advance institution                                                                                                    |
|   |                    |   |                      |                                                                                                    |
|   |                    |   |                      | C 3                                                                                                    |
|   | Método de pago     |   |                      | 0.5                                                                                                    |
|   | · Page allocations | - | . Supervised and the |                                                                                                    |

17. En el caso en que tu matrícula este financiada completamente y su valor total sea

- **\$0,00**, selecciona la opción "**Formaliza tu matrícula**" para finalizar el proceso.
- 18. Si seleccionaste la opción de "**Pago electrónico**" continua el proceso en la pasarela de pago.
- 19. Si seleccionaste la opción de "**Impresión de recibo**" podrás encontrar en la carpeta de descargas de tu navegador el archivo PDF de tu orden de matrícula para que puedas imprimirla.
- 20. El proceso de pago de tu matrícula a finalizado.

Si por alguna razón interrumpiste tu proceso de pago ó después de haber finalizado el proceso decides cambiar el método de pago, puedes volver a ingresar a la opción de "Pago de Matrícula", te aparecerá el modal "**Existe una orden en espera por confirmación de pago**" selecciona la opción "Si, continuar" para continuar con el proceso de pago.

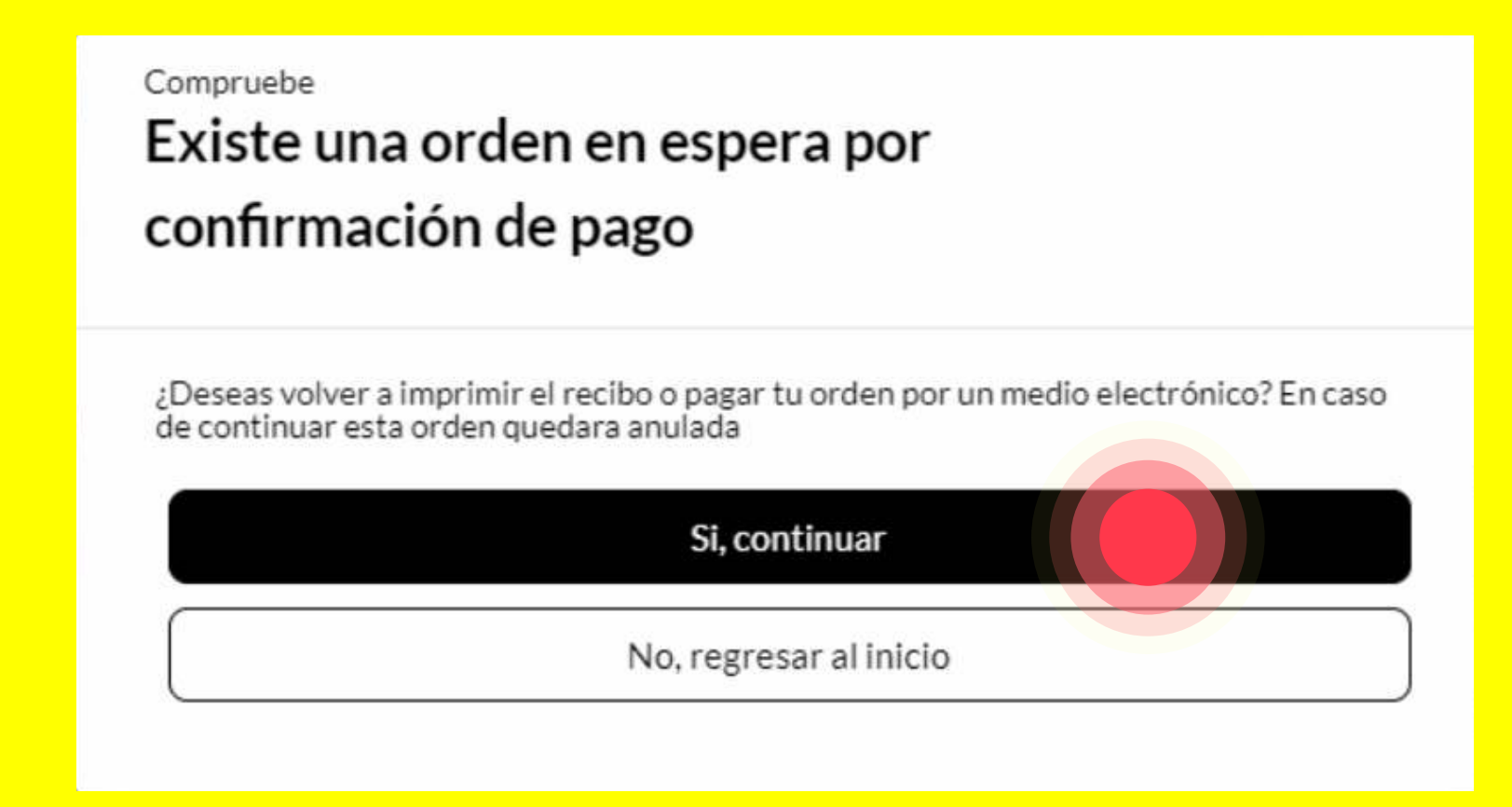

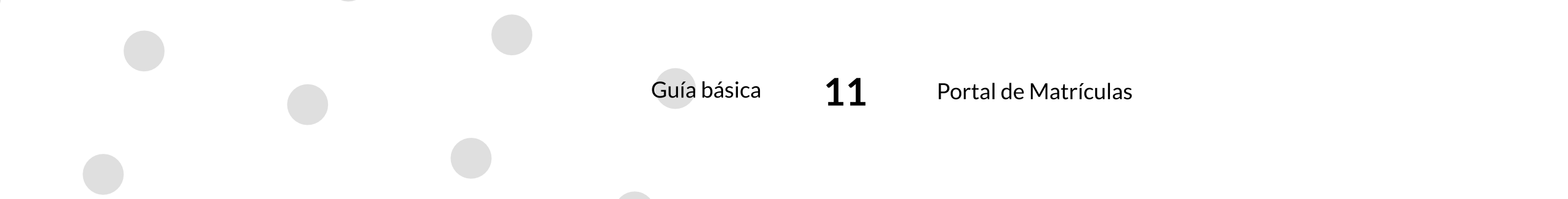

## Pago de Responsabilidades en Cartera

1. Ingresa a: https://matriculas.uniandes.edu.co/

2. Selecciona la opción de "Gestione su matrícula y cartera aquí".

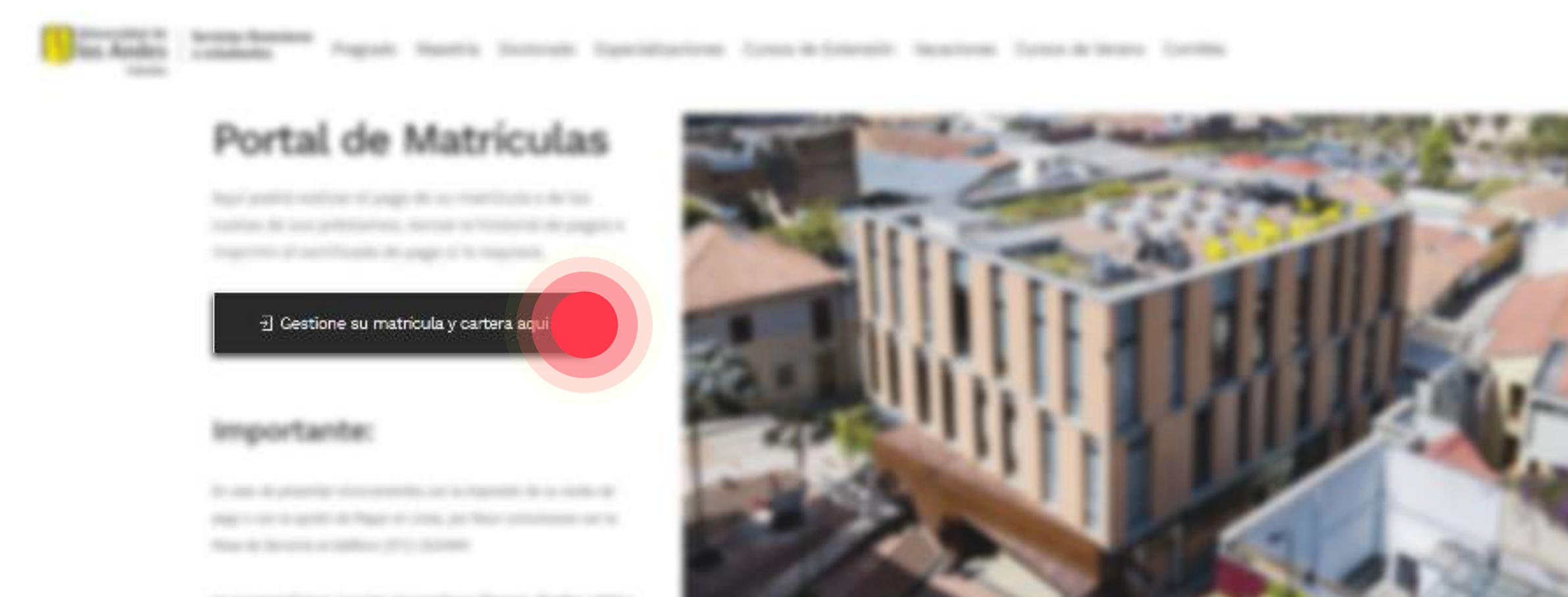

to exceedence are to acceptions through holds a tage

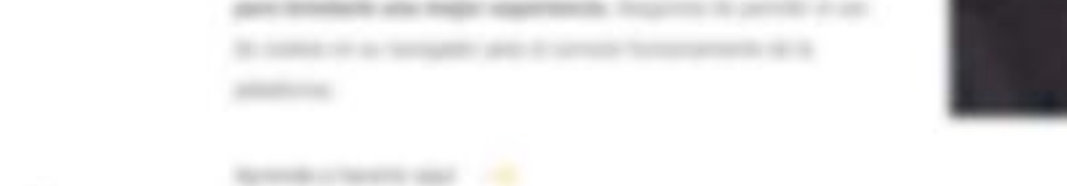

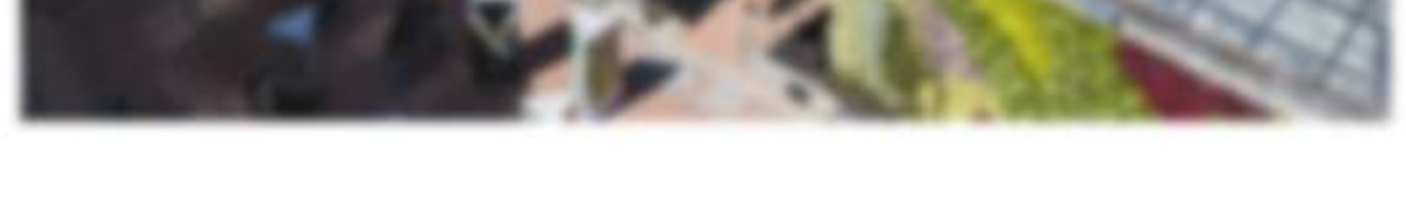

Recuerda que desde la página informativa de matrículas puedes consultar información esencial para el proceso de pago, como los valores de matrícula, las fechas oportunas de pago, reglamentos, entre otros.

3. En la pantalla de autenticación digita los datos de tu **cuenta Uniandes** junto con tu contraseña. Solo puedes ingresar al portal usando tu cuenta personal Uniandes.

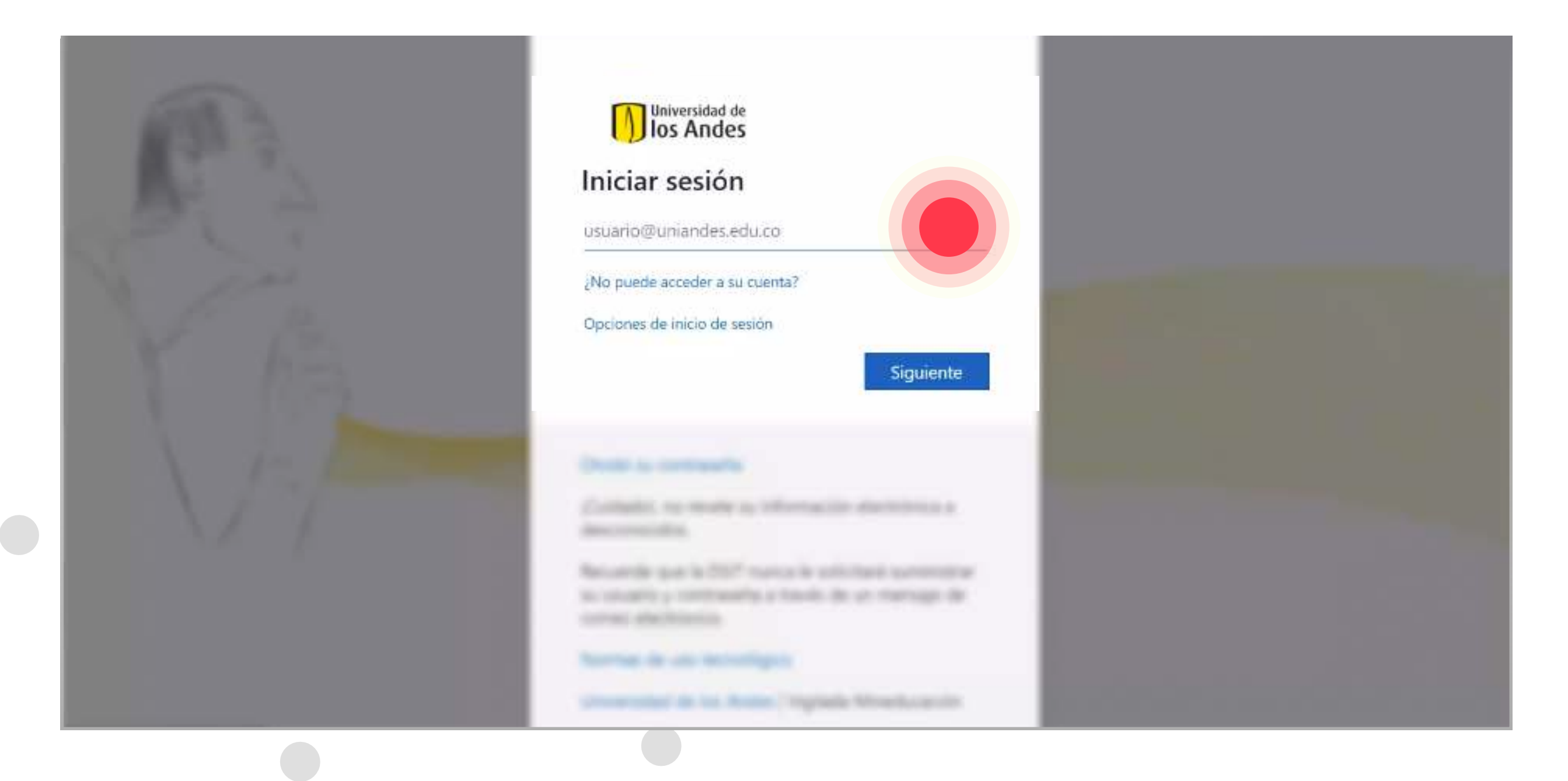

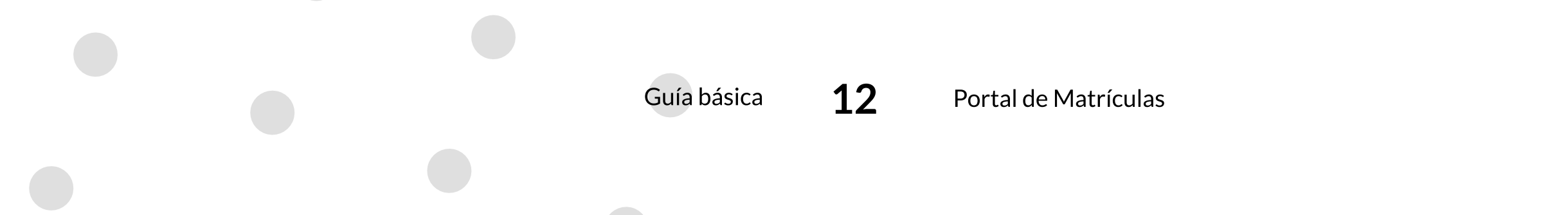

#### 4. Selecciona la opción de "Estado de Cartera y Pago de Obligaciones en Cartera".

|                                    |                                                                                                    | n   📞 res-property   |
|------------------------------------|----------------------------------------------------------------------------------------------------|----------------------|
| The Ander Street,                  | and American America Streams                                                                         |                      |
| Servicios de matricula             |                                                                                                    |                      |
| Pago de Matricula                  | Estado de Cartera y Pago<br>Obligaciones en Carter<br>Consulta y líquida los saldos de tu<br>cuenta. | il y Certificados de |
| ¿Necesitas Ayuda?                  |                                                                                                    |                      |
| Devolución de Pago de<br>Matricula | Comité de Matriculas                                                                                 | la Asumida           |
| Información                        |                                                                                                    |                      |
| Información Importante             |                                                                                                    |                      |

5. Selecciona **el concepto** que quieres consultar o pagar.

| 1 0                    | bligaciones pendientes                                                                       | Ensiste de Caartie en POF               | <ul> <li>Associate the construction of a state of the state of the</li></ul> |
|------------------------|----------------------------------------------------------------------------------------------|-----------------------------------------|----------------------------------------------------------------------------------------------------|
| Cartera<br>Seleccionar | Descripcion Cuotas                                                                           | FechaVencimiento                        |                                                                                                    |
| 1                      | Préstamos internos transitoria Reemb Calazans Cludad<br>Bolivar62000098642                   | 2020-10-30                              |                                                                                                    |
| 2                      | Préstamos internos transitoria Reemb Calazans Ciudad<br>Bolivar620000117150                  | 2020-11-06                              | C C                                                                                                    |
| 3                      | Préstamos internos transitoria Reemb Calazans Ciudad<br>Bolivar620000133018                  | 2021-06-09                              |                                                                                                    |
| 4                      | Préstamos internos transitoria Reemb Calazans Ciudad<br>Bolivar620000108937                  | 2021-06-10                              |                                                                                                    |
| 5                      | Préstamos internos transitoria Reemb Calazans Ciudad<br>Bolivar620000145662                  | 2021-11-20                              | and the second second sec                                                                                                    |
|                        | Préstamos internos transitoria Reemb Calazans Ciudad                                         | 90.30.CCOC                              | ALC: NOT                                                                                                    |
| Conceptos Lio          | uidados                                                                                      |                                         |                                                                                                    |
| Seleccionar Códi       | go del Producto                                                                              | ♦ Precio Unitario ♦                     |                                                                                                    |
| CART                   | 1001 Préstamos internos transitoria Reemb Calazan<br>Bolivar620000108937/2199013923000002015 | s Ciudad \$657.200,00<br>13361/99013923 |                                                                                                    |
| <                      |                                                                                              | •                                       |                                                                                                    |
|                        |                                                                                              |                                         |                                                                                                    |

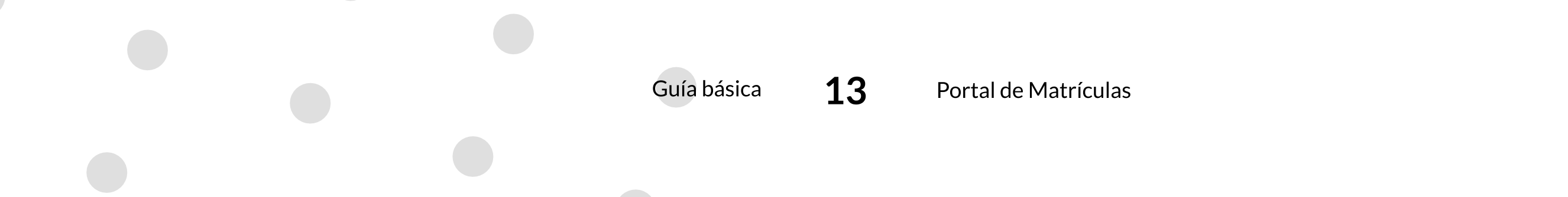

6. Selecciona la opción de "Continue su proceso".

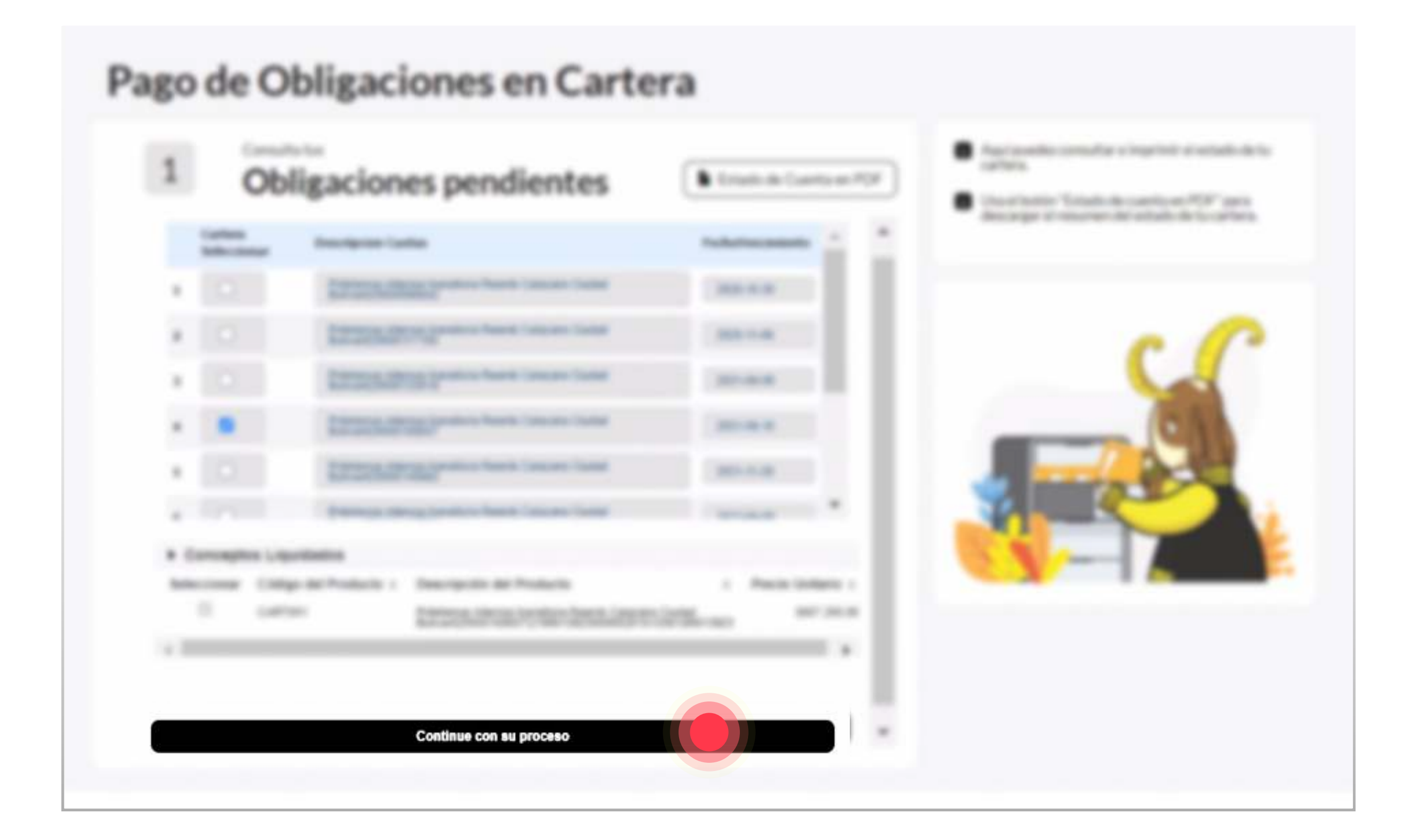

7. Si deseas pagar tu responsabilidad por internet, selecciona "Pago electrónico".

| 2 | Resumen del Saldo |                             | <ul> <li>Rectau d'aussisse de la facture de la resultación y antecidade en el la seconda de la seconda de la s</li></ul> |
|---|-------------------|-----------------------------|----------------------------------------------------------------------------------------------------|
|   |                   |                             | <ul> <li>Australia descarge la recharge la recharg</li></ul> |
|   | Método de pago    |                             |                                                                                                    |
|   | Pago electrónico  | C Reproduction de conclines |                                                                                                    |

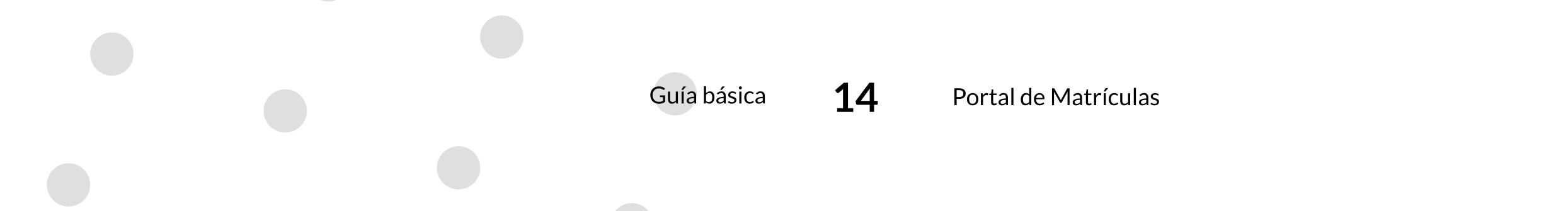

8. Si deseas realizar el pago de tu responsabilidad en una entidad financiera, selecciona "Impresión de recibo".

| 2 | Resumen del Sald | 0 |                     | <ul> <li>Recta of responses to be fully that the contraction of a statistic time contraction of the statistic time of the statistic time of the statis</li></ul> |
|---|------------------|---|---------------------|----------------------------------------------------------------------------------------------------|
|   |                  |   |                     | <ul> <li>Paste Assarp Intelligence Inglishers</li> <li>Separate Assarp Intelligence Inglishers</li> </ul>                                                                                                    |
|   | Método de pago   |   |                     |                                                                                                    |
|   | Page-discontinue |   | Impresión de recibo |                                                                                                    |

- 9. Si seleccionaste la opción de "Pago electrónico" continua el proceso en la pasarela de pago.
- 10. Si seleccionaste la opción de "Impresión de recibo" podrás encontrar en la carpeta de descargas de tu navegador el archivo PDF de tu orden de pago para que puedas imprimirla.
- 11. El proceso de pago de tu responsabilidad en cartera a finalizado.

| el botón | " <b>Estado de Cuenta en PDF</b> " para de | escargar el resumen del estado de tu cartera                                                                                                    |
|----------|--------------------------------------------|----------------------------------------------------------------------------------------------------|
| Pago     | de Obligaciones en Carte                   | era                                                                                                    |
| 1        | Obligaciones pendientes                    | Estado de Cuenta en PD                                                                                                    |
|          | artiste<br>Management (antiste             | Automation is a second second se |

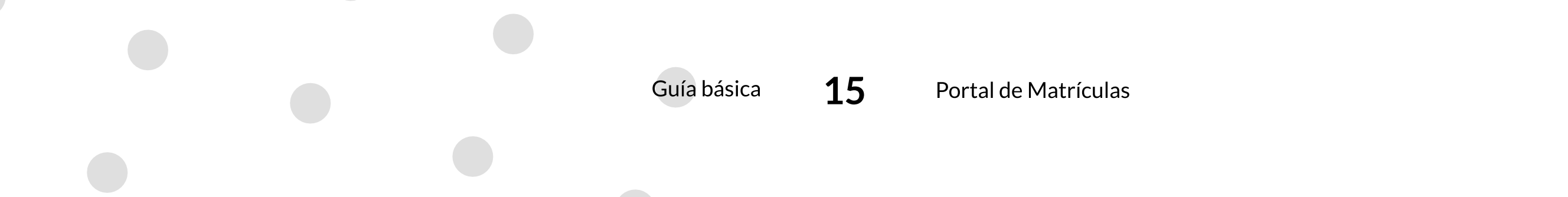

### Historial y Certificados de Pago

1. Ingresa a: https://matriculas.uniandes.edu.co/

2. Selecciona la opción de "Gestione su matrícula y cartera aquí".

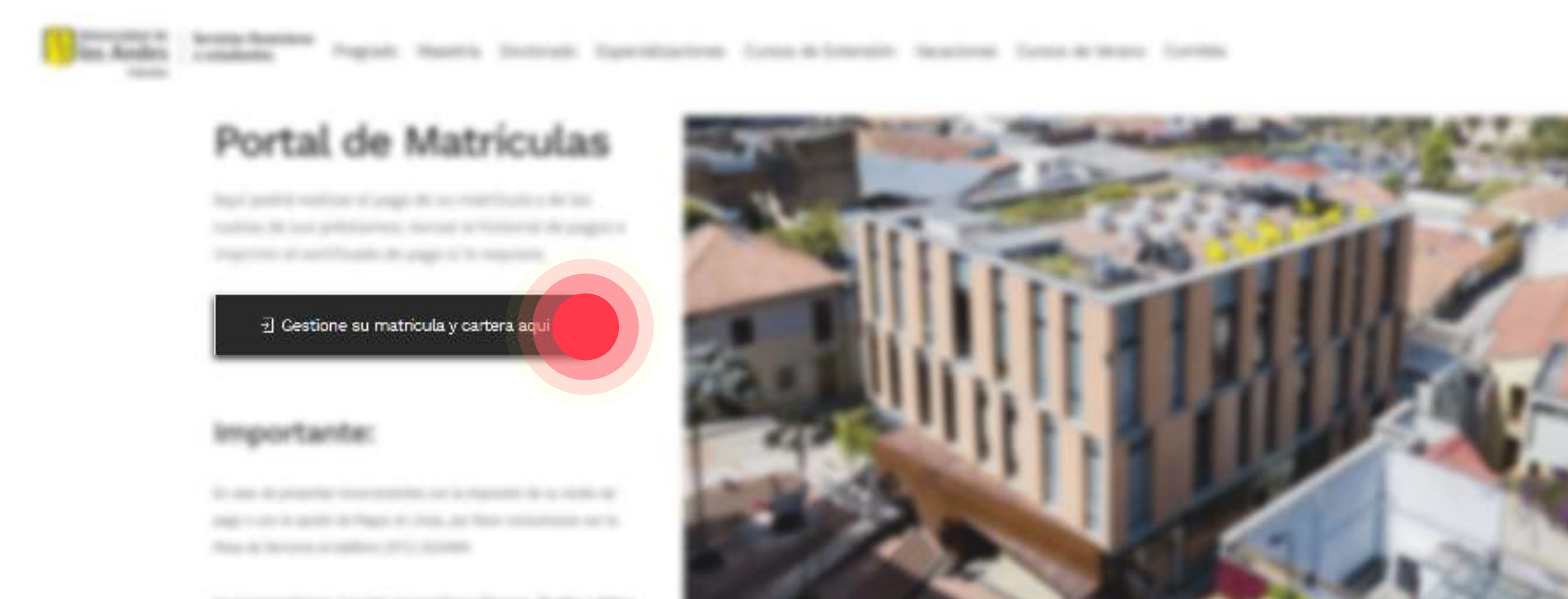

to scattering an its screption itsets, holds a tap.

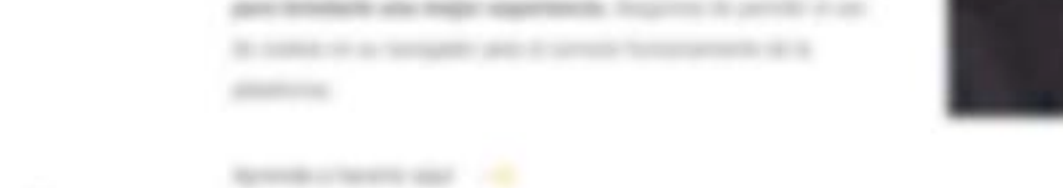

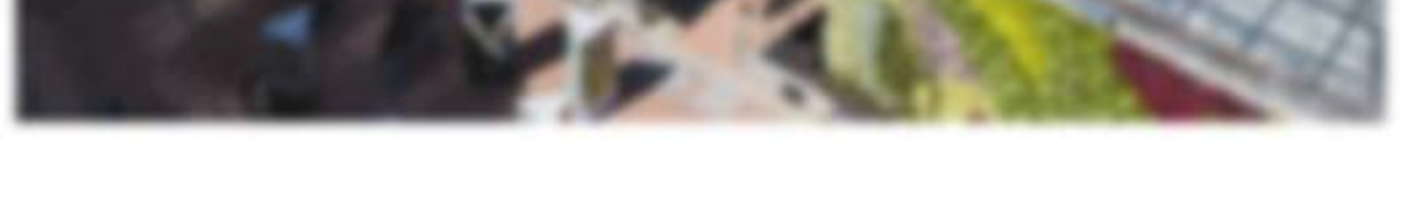

Recuerda que desde la página informativa de matrículas puedes consultar información esencial para el proceso de pago, como los valores de matrícula, las fechas oportunas de pago, reglamentos, entre otros.

3. En la pantalla de autenticación digita los datos de tu **cuenta Uniandes** junto con tu contraseña. Solo puedes ingresar al portal usando tu cuenta personal Uniandes.

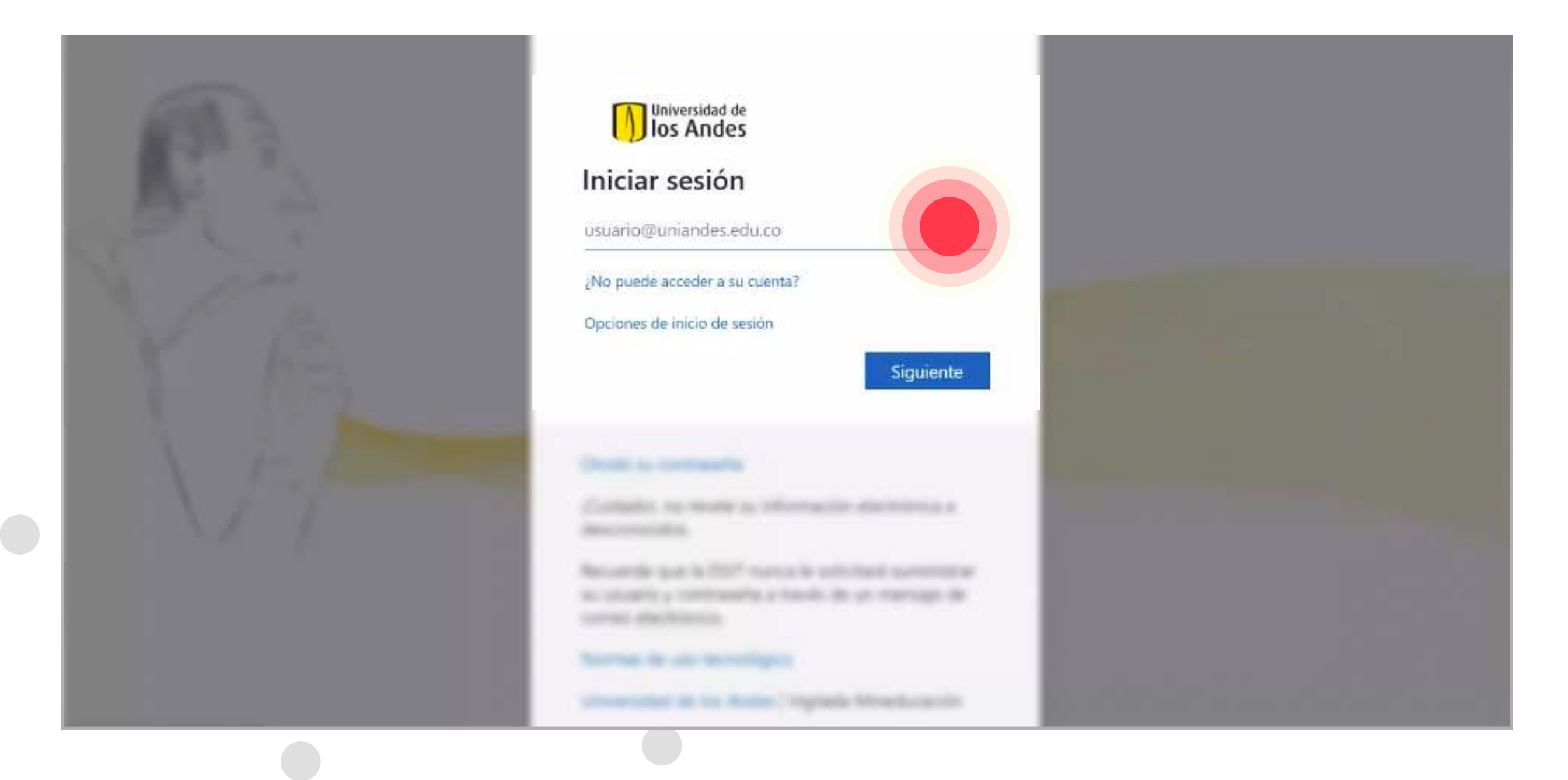

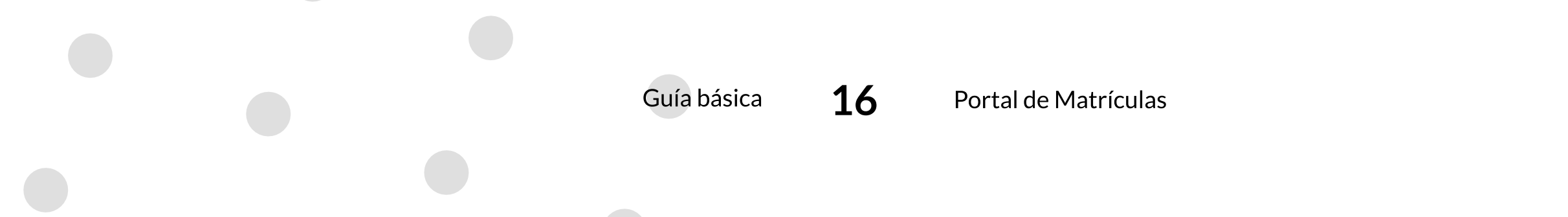

#### 4. Selecciona la opción de "Historial y Certificados de Pago".

| Estado de Cartera y Pago     Obligaciones en Cartera | Historial y Certificados de<br>Pago<br>Consulta tu historial de pagos y apoyos<br>financieros. |
|------------------------------------------------------|------------------------------------------------------------------------------------------------|
|                                                      |                                                                                                |
| Comité de Matriculas                                 | Matricula Asumida                                                                              |
|                                                      |                                                                                                |
|                                                      |                                                                                                |
|                                                      | Estado de Cartera y Pago<br>Obligaciones en Cartera                                            |

**IMPORTANTE:** Antes de continuar, recuerda que el sistema solo expide **certificados de pagos realizados después del 30 de enero de 2021**, si deseas obtener un certificado anterior a esta fecha debes ingresar al siguiente link (cópialo y pégalo en la barra de busqueda):

https://servicioscompartidos.uniandes.edu.co/index.php/component/users/view=login&Itemid=101

Cuando ingreses al formulario, selecciona el servicio de "Matrículas y Apoyo Financiero" y como sub servicio "Certificados de Matrícula y Pagos".

5. Selecciona la pestaña "**Historial de Pagos**" para consultar todos tus pagos registrados en nuestros sistemas de información.

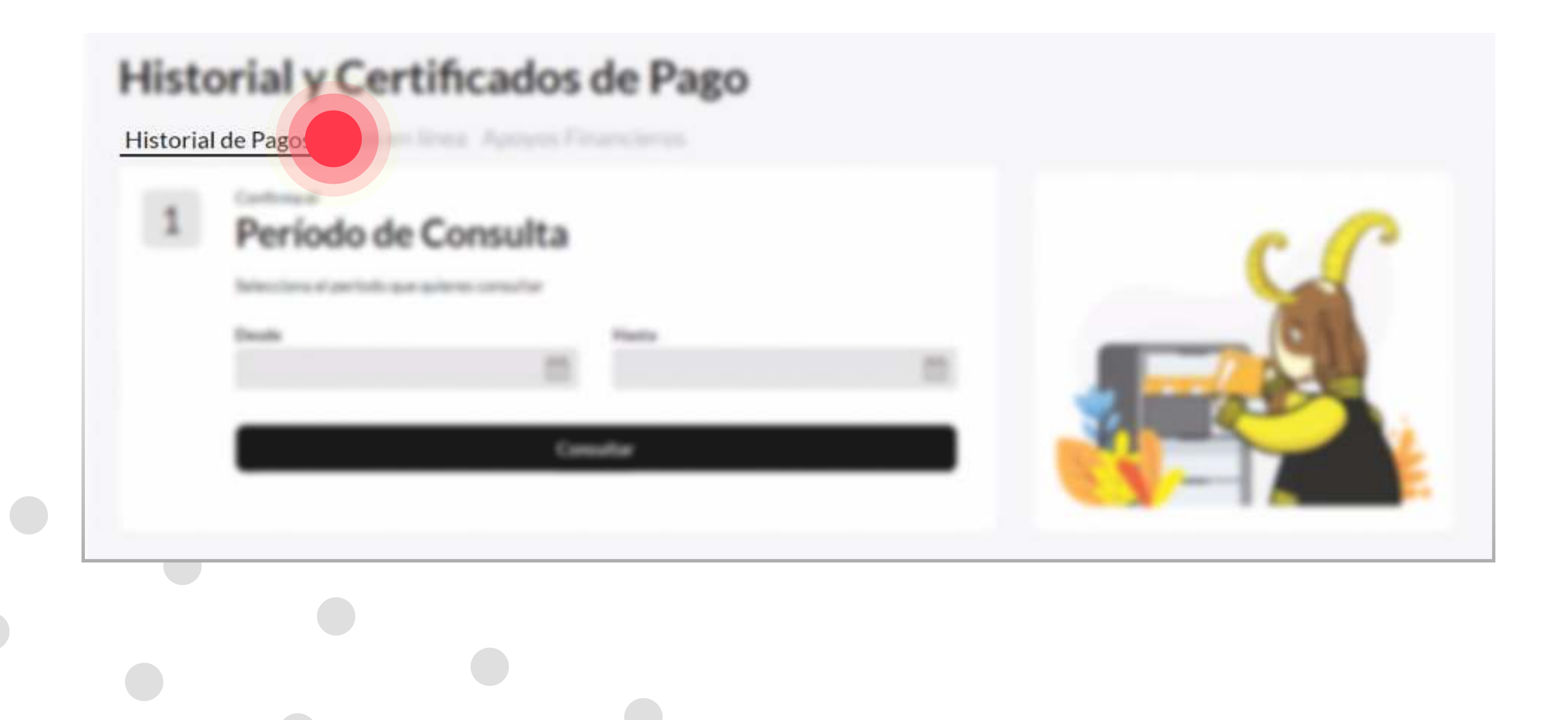

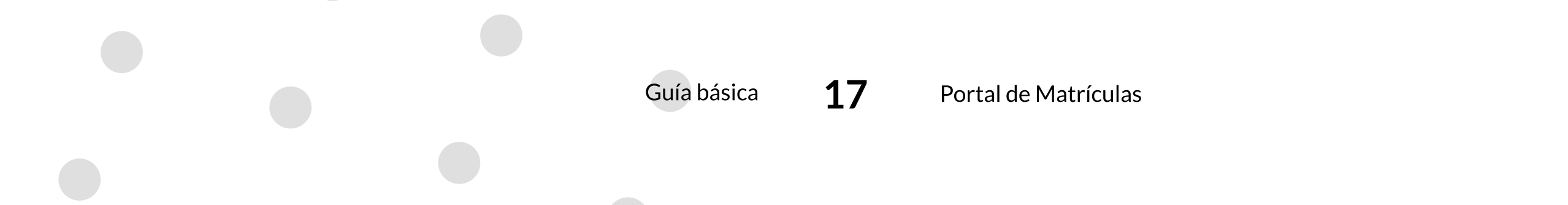

6. Selecciona el **período de consulta** que quieres revisar.

|   | Confirma el                                 |  |
|---|---------------------------------------------|--|
| 1 | Período de Consulta                         |  |
|   | Selecciona el período que quieres consultar |  |
|   | Desde Hasta                                 |  |
|   |                                             |  |
|   | Consultar                                   |  |

7. Selecciona la opción de "Consultar".

#### Historial y Certificados de Pago

Historial de Pagos, Pagos inclinea. Apequel l'inanciente

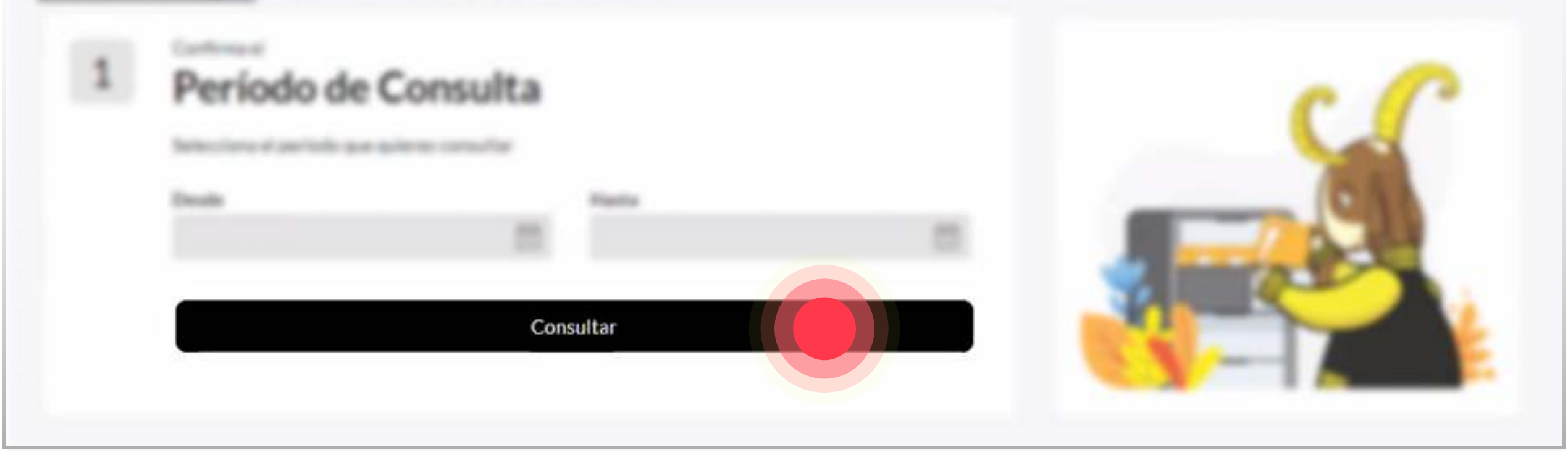

8. El portal te mostrará los pagos registrados en el período de fechas seleccionadas con anterioridad

| H | istoria    | l y Cer | tificad                | los de Pago                   |              |                                                                                                    |
|---|------------|---------|------------------------|-------------------------------|--------------|----------------------------------------------------------------------------------------------------|
|   |            |         |                        |                               |              |                                                                                                    |
|   | Fecha      | Período | N <sup>a</sup> Factora | Descripción                   | Valor en COP | Detalles del pago                                                                                                    |
|   | 19/01/2021 | 202110  | 1                      | ADMINISTRACION DE<br>EMPRESAS | \$18.476.000 | Configure Conference on Conference on Confer |

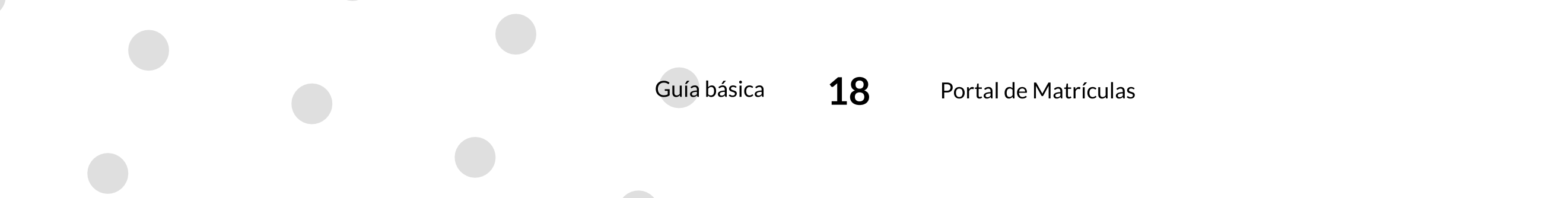

9. Selecciona el concepto que deseas revisar. Luego en la ventana "**Detalles del Pago**" puedes usar el botón "**Certificado de Pago**" para descargar el certificado en PDF.

|  |  |                               | Detalles del                  | pago                       |
|--|--|-------------------------------|-------------------------------|----------------------------|
|  |  | ADMINISTRACION DE<br>EMPRESAS | Código # 11000320211000       | V201620397<br>Valor en COP |
|  |  |                               | ADMINISTRACION DE<br>EMPRESAS | \$18.476.00                |
|  |  |                               | Total                         | \$18.476.000               |
|  |  |                               | Fecha de Pago                 | 19.01.2021                 |
|  |  |                               | Fecha de Consulta             | 03.02.2021                 |
|  |  |                               | N° Factura                    | 1                          |

Usa el botón "**Reporte de Pagos en PDF**" para descargar el resumen de todos tus pagos registrados

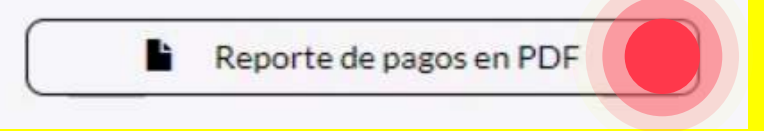

10. Selecciona la pestaña "**Pagos en Línea**" para consultar exclusivamente tus pagos realizados en internet.

| Historia | al Pagos e    | n Línea         |  |                         |        |
|----------|---------------|-----------------|--|-------------------------|--------|
|          | Pagos en líne |                 |  |                         |        |
|          |               |                 |  | Detalles de             | l pago |
|          | PRESENCE      | NACESCA, A YORK |  | Codigo # 100mmillion/00 |        |

11. El portal te mostrará todas las transacciones realizadas en internet.

|         | Pages en line | <ul> <li>Apresis Financierin</li> </ul> |           |              |                             |              |
|---------|---------------|-----------------------------------------|-----------|--------------|-----------------------------|--------------|
| Periodo | Concepto      | Descripción                             | Estado    | Valor en COP | Detalles del p              | ago          |
| 201920  | MATRICULA     | MATRICULA TOTAL                         | Pendlente | \$11.000.000 | Carlan & COMPANY OF STREET, | 10000        |
|         | PREGRADO      |                                         |           |              |                             |              |
| 202110  | MATRICULA     | CUARTO DE                               | Aprobado  | \$5.080.900  |                             |              |
|         | PREGRADO      | MATRICULA                               |           |              |                             |              |
| 202110  | MATRICULA     | CUARTO DE                               | Rechazado | \$5.080.900  |                             |              |
|         | PREGRADO      | MATRICULA                               |           |              | Total                       | \$15,000,000 |
| 202110  | MATRICULA     | CUARTO DE                               | Rechazado | \$5.080.900  |                             |              |
|         | PREGRADO      | MATRICULA                               |           |              |                             |              |

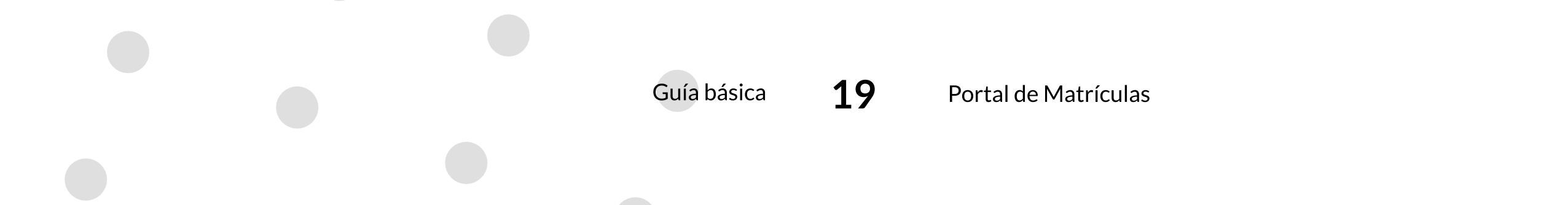

12. Selecciona el concepto que deseas revisar. Luego en la ventana "**Detalles del Pago**" puedes usar el botón "**Comprobante de Transacción**" para descargar el comprobante de la transacción en PDF.

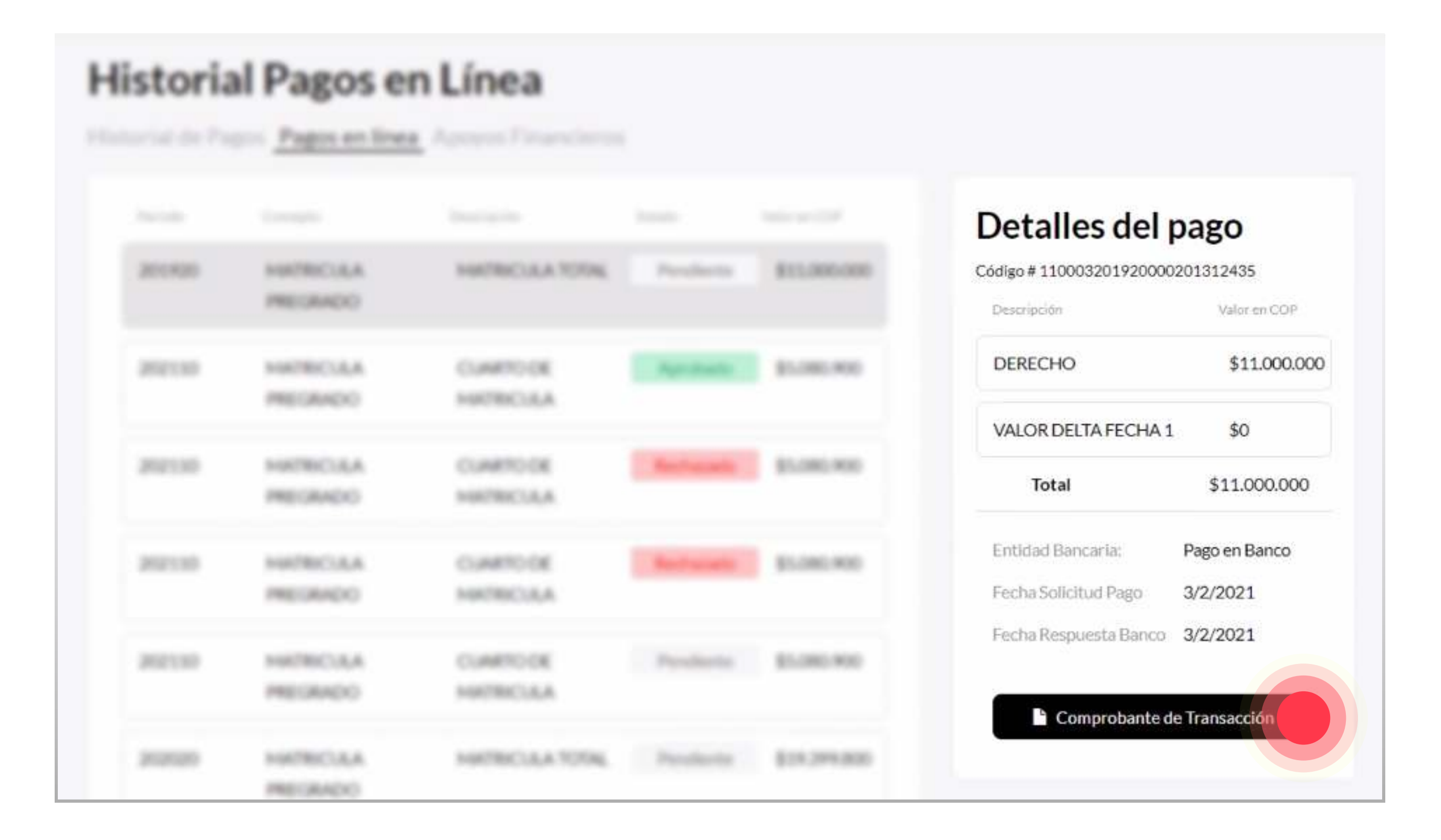

#### 13. Selecciona la pestaña "Apoyos Financieros" para consultar los apoyos financieros que

se te han desembolsado hasta la fecha.

| Historial y C | ertifica | ndos de P<br>poyos financiero |  |                                               |              |
|---------------|----------|-------------------------------|--|-----------------------------------------------|--------------|
|               |          |                               |  | Detalles del pa                               | ago          |
|               |          |                               |  | Carlys # 110000000000000000000000000000000000 |              |
|               |          | PLA20                         |  |                                               |              |
|               |          |                               |  | ADMINISTRACION DE                             | \$15,476,000 |

14. El portal te mostrará todos los desembolsos registrados.

| Historial y (         | Certific            | cados de P                 | ago        |               |                                           |                         |
|-----------------------|---------------------|----------------------------|------------|---------------|-------------------------------------------|-------------------------|
| Historial de pagos Pa | gos en línea        | Apoyos financieros         |            |               |                                           |                         |
| Período Fecha         | Linea               | Descripción                | Referencia | Valor en COP  | Detalles del pa                           | ago                     |
| 20211021.01.2021      | APOYOS<br>FINANCIER | ICETEX MEDIANO<br>OS PLAZO | 1          | -\$18.476.000 | Código # 11000320211000020<br>Descripción | 1620397<br>Valor en COP |
|                       |                     |                            |            |               | ADMINISTRACION DE                         | \$18.476.000            |

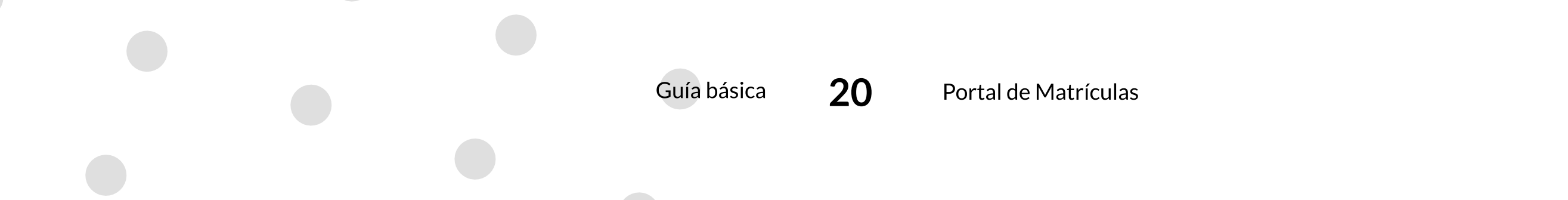